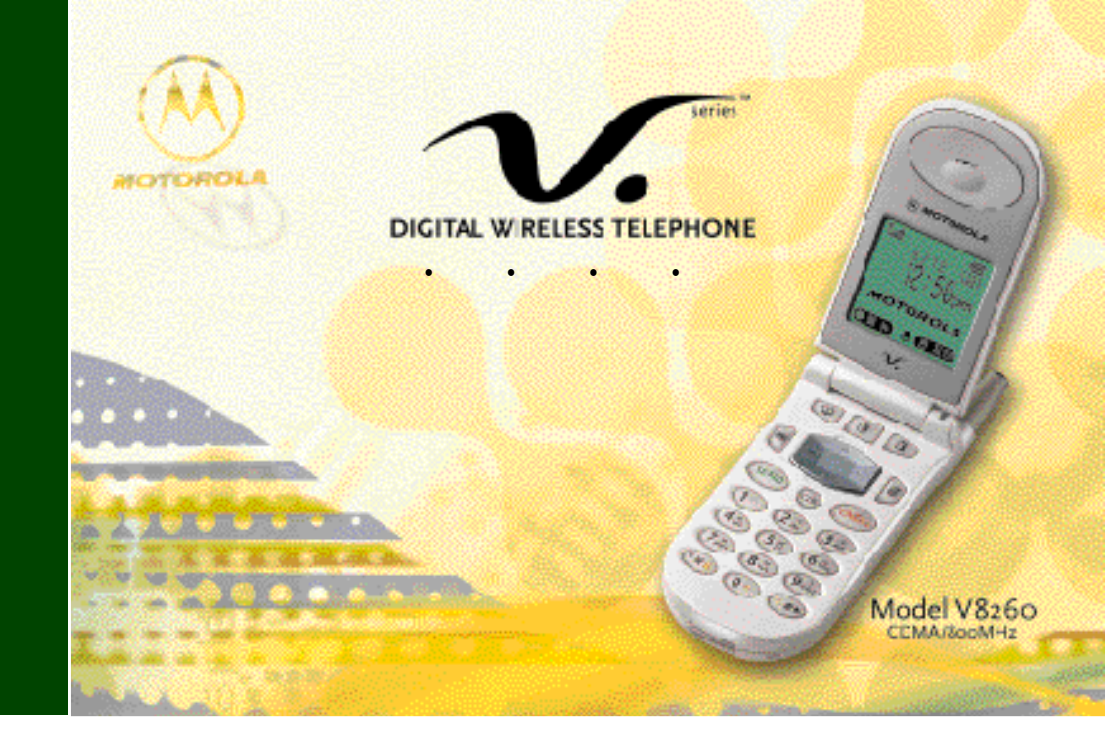

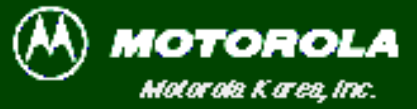

K SUND 104 0005-SK-10S сор, лап сосо моногом, по

# 

#### EVRC(Enhanced Variable Rate Codec)

EVRC .

### ESN

#### (ESN:Electronic Serial Number) ,

|    |       | , | ( | 4, | 57 | 347 ) | 3 |
|----|-------|---|---|----|----|-------|---|
|    | 1,000 |   |   |    |    |       |   |
|    |       |   | 가 |    |    |       | • |
| ,  |       |   | 가 |    |    | ,     |   |
| 가  |       | 가 |   |    |    |       |   |
|    |       |   |   |    |    |       |   |
|    |       |   |   |    |    |       |   |
|    |       |   |   |    |    |       |   |
| AS |       |   |   |    | ·  |       |   |
|    |       |   |   |    |    | ·     |   |
|    |       |   |   |    |    |       |   |

\* 71...

| <b>71</b> A | RF 가                                                                                                  | (RF ) .                                                                                                    | , 120 , ,<br>ANSI (C95.1) 가 | 가<br>, |
|-------------|----------------------------------------------------------------------------------------------------|----------------------------------------------------------------------------------------------------|-----------------------------|--------|
|             | ANSI IEEE.C95.1 (1992)*                                                                               |                                                                                                    |                             |        |
|             | NCRP Report (1986)*                                                                                   |                                                                                                    |                             |        |
|             | ICNIRP (1996)*                                                                                        |                                                                                                    | זי                          |        |
|             | VDE DIN-0848*                                                                                         |                                                                                                    |                             |        |
|             | ,                                                                                                    | (1996)                                                                                                    |                             |        |
|             | , GS 11,199                                                                                           | 8                                                                                                    |                             | ·      |
|             | Safety Code                                                                                           | 6                                                                                                    |                             |        |
|             | * American National Standards In<br>Protection and Measurements :<br>Non-Ionizing Radiation Protectic | stitute : National Council on Radiation<br>International Commission on<br>n : Verband Deutscher Elekto Techniker | . ,                         |        |

! 가 ( , ) . 가 가

15cm

.

7 V 8260

. 가 가 RF RF 가 RF

, , , 가 가

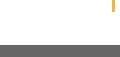

V 8260 8

9 V 8260

. 가 .

.

|     |       | 82 |
|-----|-------|----|
|     |       | 83 |
|     |       | 84 |
|     |       | 85 |
|     |       | 86 |
|     |       | 87 |
|     |       | 88 |
|     |       | 89 |
|     |       | 90 |
| /   |       | 91 |
|     |       | 91 |
|     | ••••• | 91 |
|     |       | 92 |
|     |       | 93 |
|     |       | 94 |
|     |       | 95 |
|     |       | 96 |
|     |       | 97 |
| NAM |       | 98 |
| S/W |       | 99 |
| 가   |       | 00 |
| 가   |       | 00 |
| ア   |       | 01 |
| 가   |       | 02 |
|     |       |    |
|     |       |    |

11 V 8260

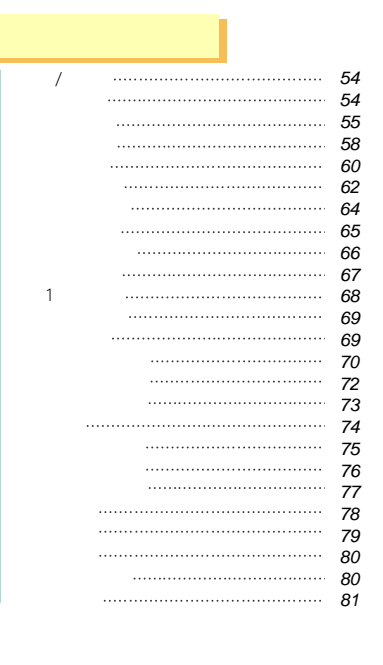

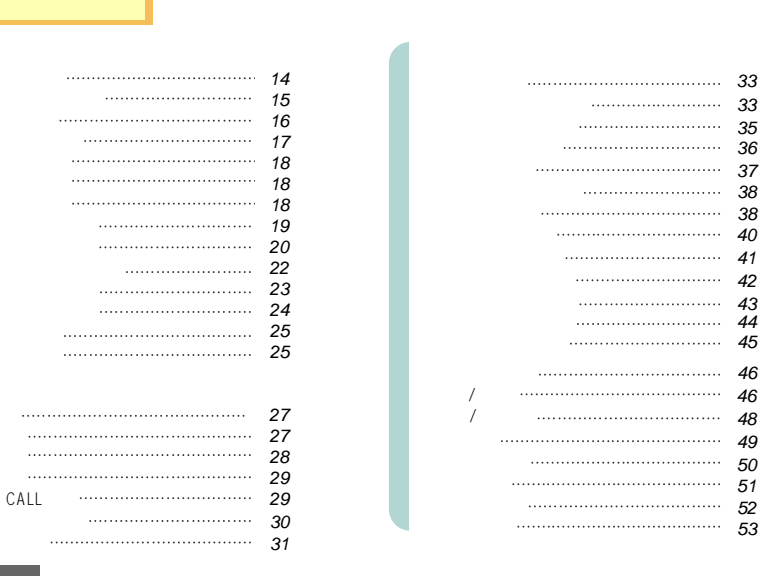

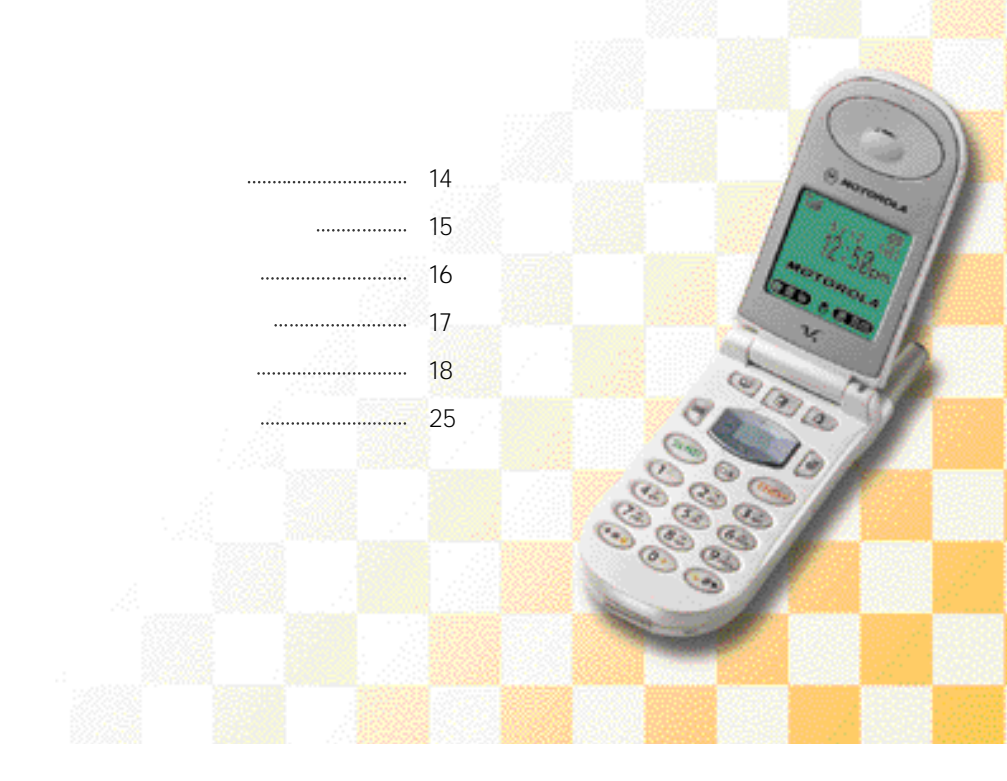

|       | •••••• | 119 |
|-------|--------|-----|
|       |        | 121 |
|       |        | 123 |
|       |        | 123 |
|       |        | 125 |
|       |        | 127 |
|       | •••••  | 128 |
|       |        | 128 |
|       |        | 129 |
|       |        | 130 |
| n.TOP |        | 132 |
| URL   |        | 132 |
|       |        | 133 |
|       |        |     |
|       |        |     |
|       |        | 135 |
| n.TOP |        | 137 |
|       |        | 138 |
|       |        | 139 |
|       |        | 140 |
|       |        | 141 |
|       |        | 143 |
|       |        | 148 |

|        | 103                                                         |
|--------|-------------------------------------------------------------|
|        | 104                                                         |
|        | 104                                                         |
|        | 105                                                         |
|        | 105                                                         |
|        | 106                                                         |
|        | 107                                                         |
|        | 108                                                         |
|        | 109                                                         |
|        | 109                                                         |
|        | 110                                                         |
|        |                                                             |
|        |                                                             |
|        |                                                             |
|        | 112                                                         |
|        | 112<br>112                                                  |
|        | 112<br>112<br>113                                           |
|        | 112<br>112<br>113<br>113                                    |
|        | 112<br>112<br>113<br>113                                    |
|        | 112<br>112<br>113<br>113                                    |
|        | 112<br>112<br>113<br>113<br>115                             |
|        | 112<br>112<br>113<br>113<br>115<br>115                      |
|        | 112<br>112<br>113<br>113<br>115<br>115                      |
| ······ | 112<br>112<br>113<br>113<br>115<br>115<br>117               |
| ······ | 112<br>112<br>113<br>113<br>115<br>115<br>115<br>117<br>118 |

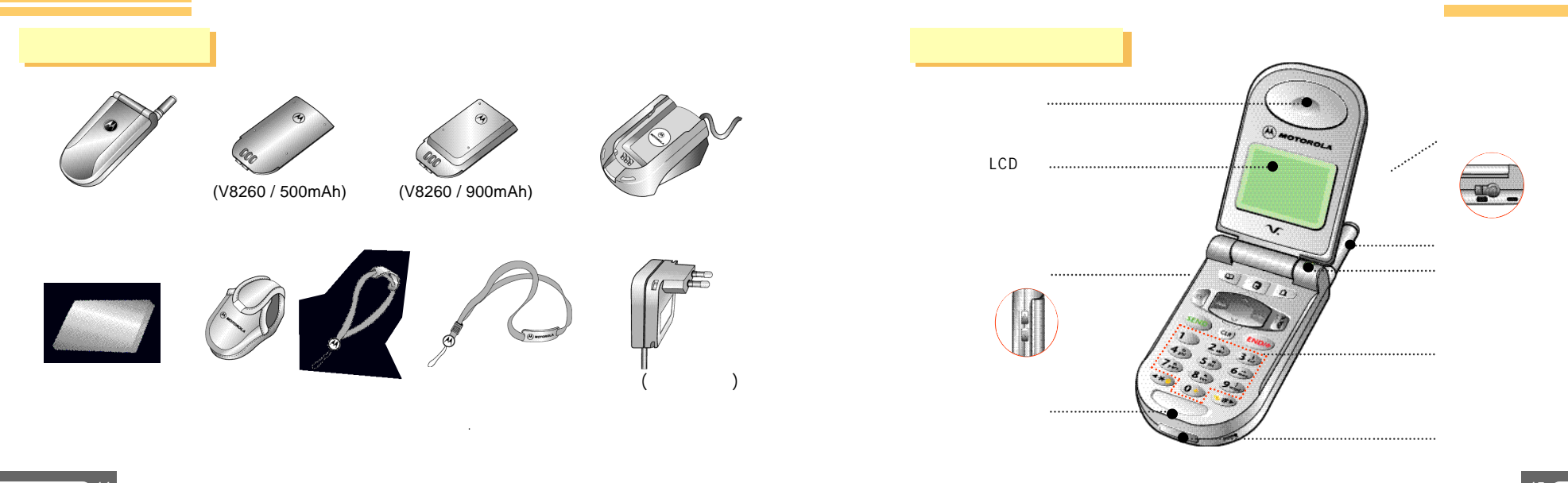

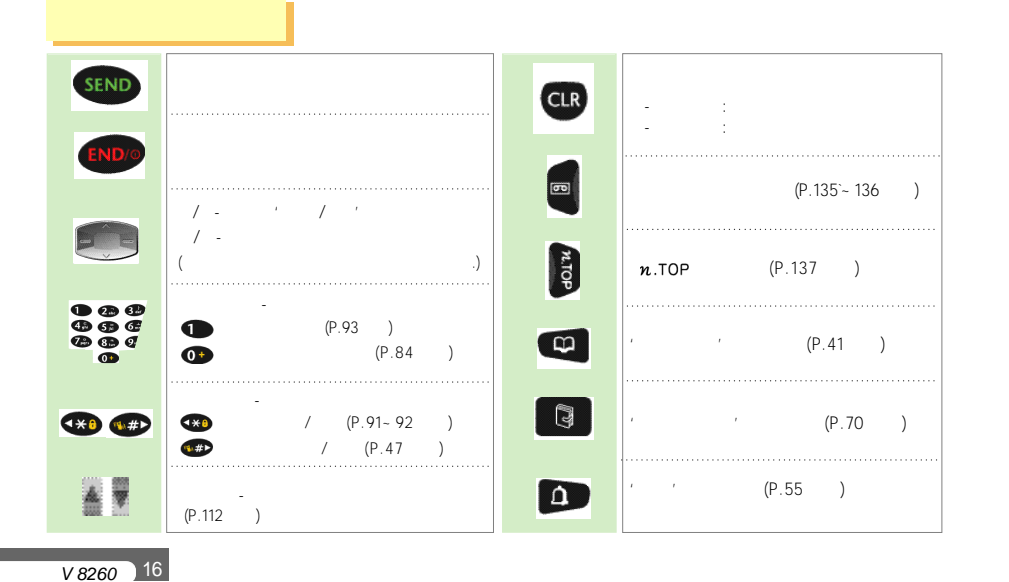

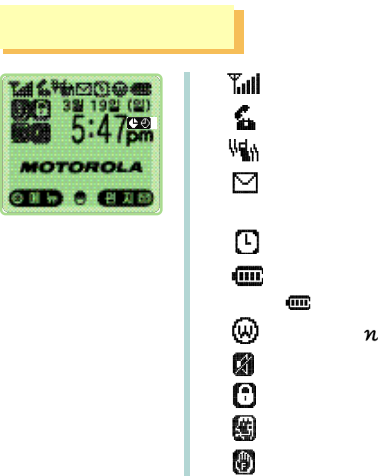

**C** 

Ðf

특@]

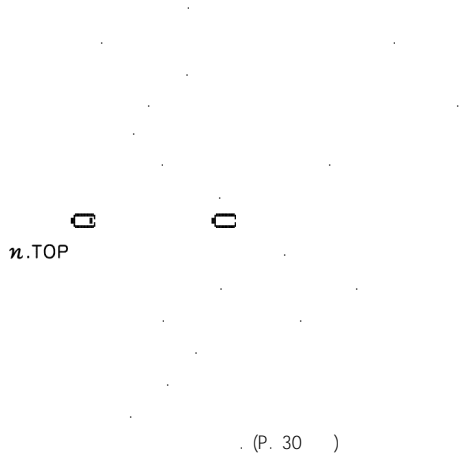

.(P. 118 )

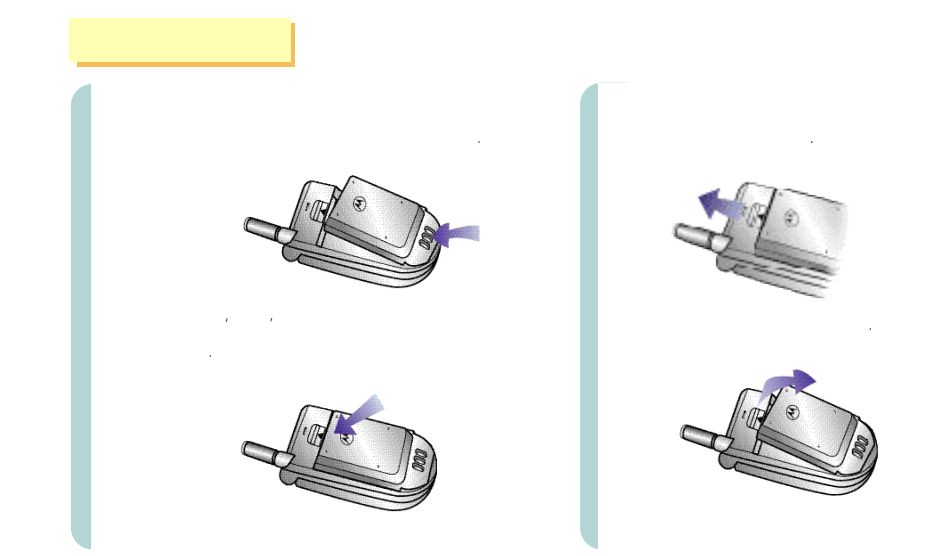

( , ) 7 7 7

· / .

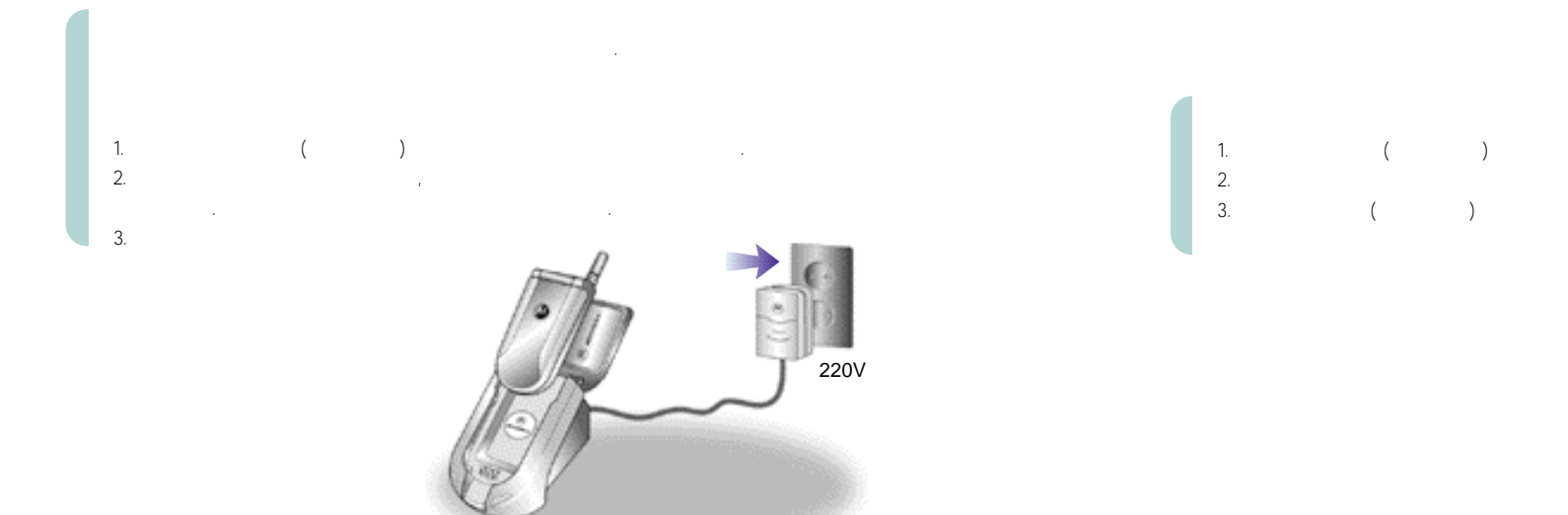

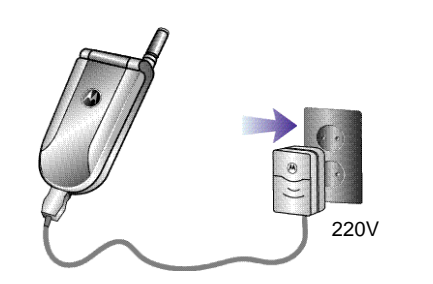

|   |   | - |   |   | - |  |
|---|---|---|---|---|---|--|
| 1 | ) |   | ( | ) | - |  |
| ( | , |   | ( | ) |   |  |

가 , . , . , . , . , . , . , . , .

> 가

V 8260 22

( ) 가 . < 가 **>** 가 , ( ) . , .

## ( )

|      | V8260 / 500mAh | V8260 / 900mAh |
|------|----------------|----------------|
|      | 90             | 130            |
|      |                |                |
|      |                |                |
| 가 AC | ;              |                |
| 가    |                |                |
|      |                |                |

|         | V8260 / 500mAh | V8260 / 900mAh |
|---------|----------------|----------------|
|         | 100            | 180            |
|         | 110            | 200            |
| 2       |                |                |
|         | ,<br>가 .       |                |
| 가 ( / ) |                |                |

| ? |   |    |
|---|---|----|
|   |   | 가가 |
|   | 가 |    |

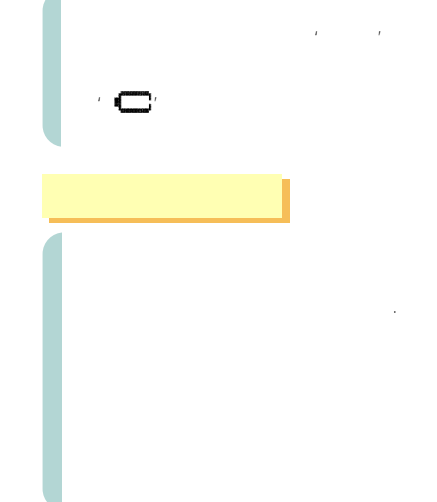

' '가'**匚**가 .

> , 가 가 가 기

> > 25 V 8260

.

.

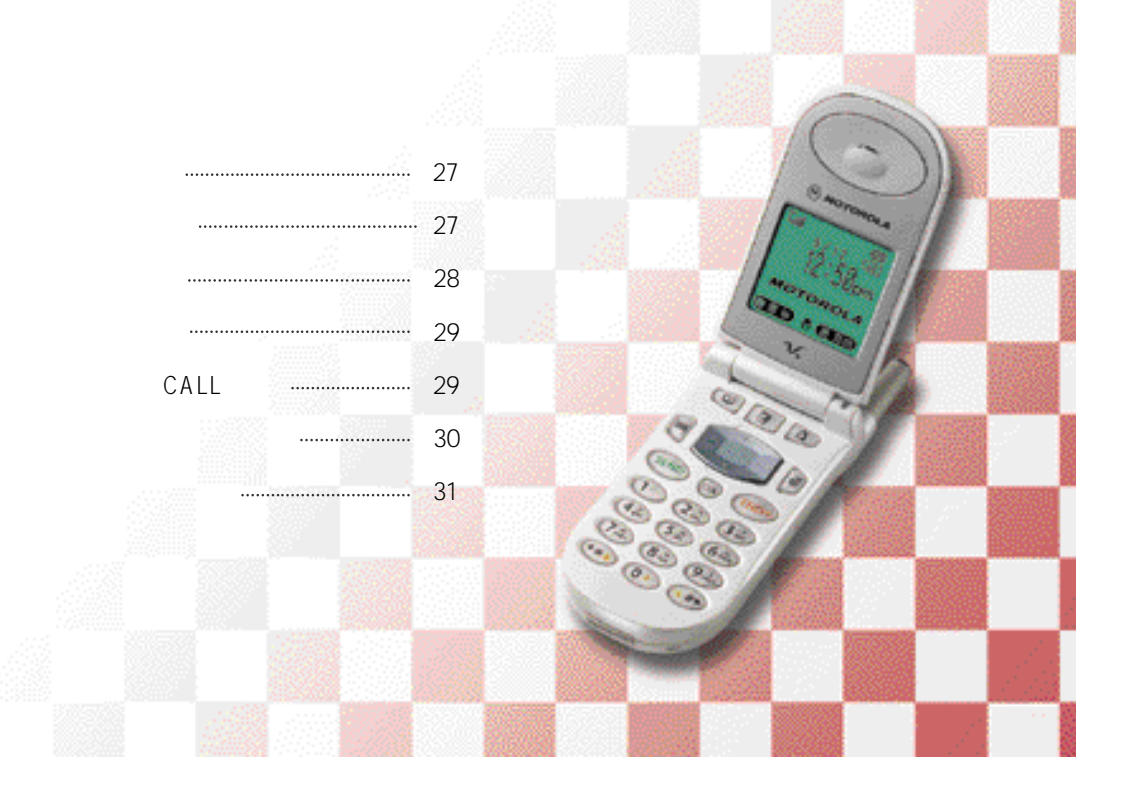

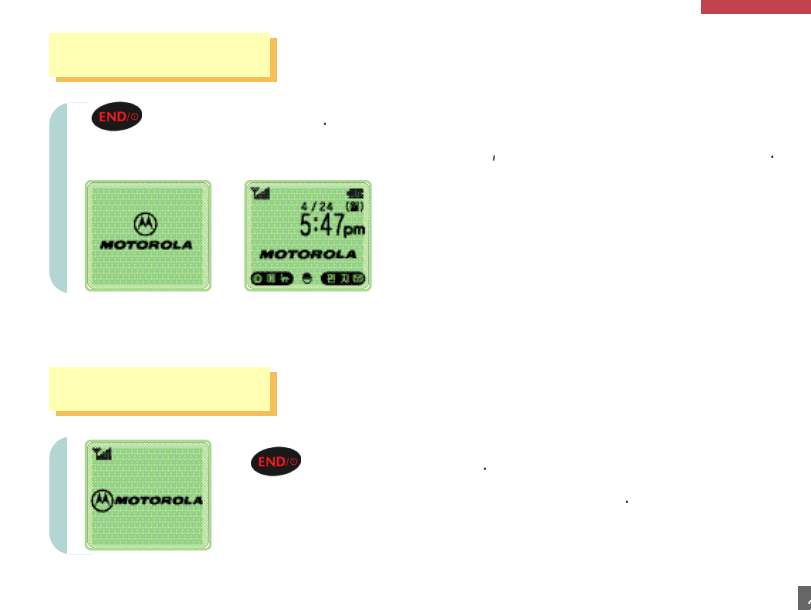

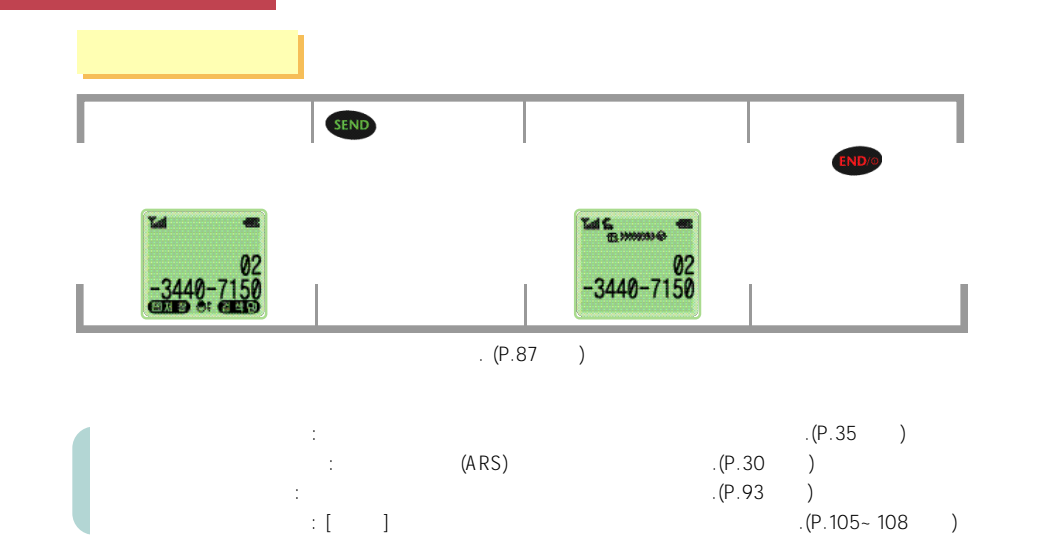

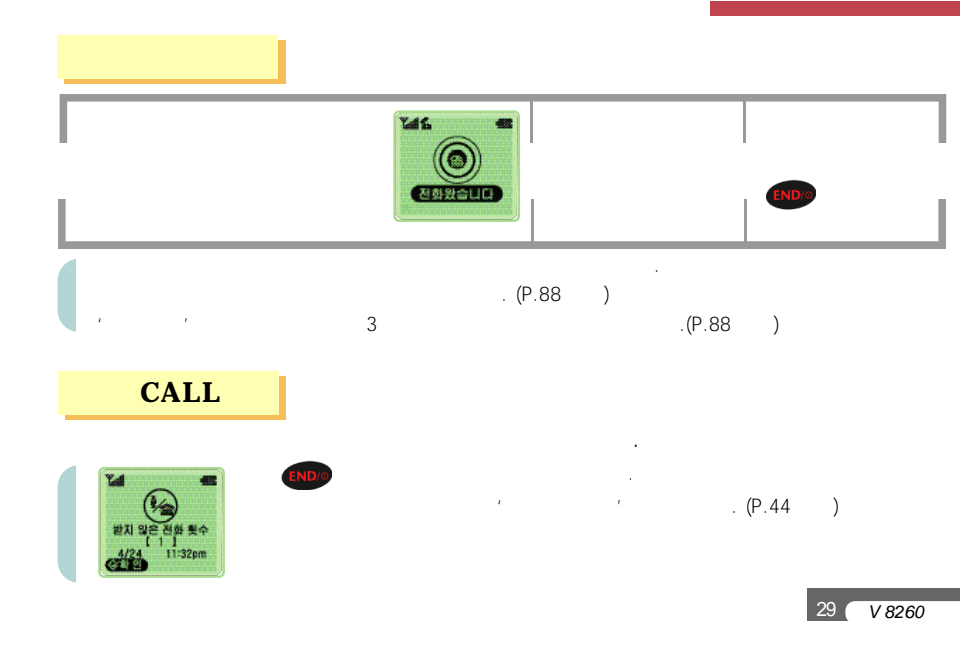

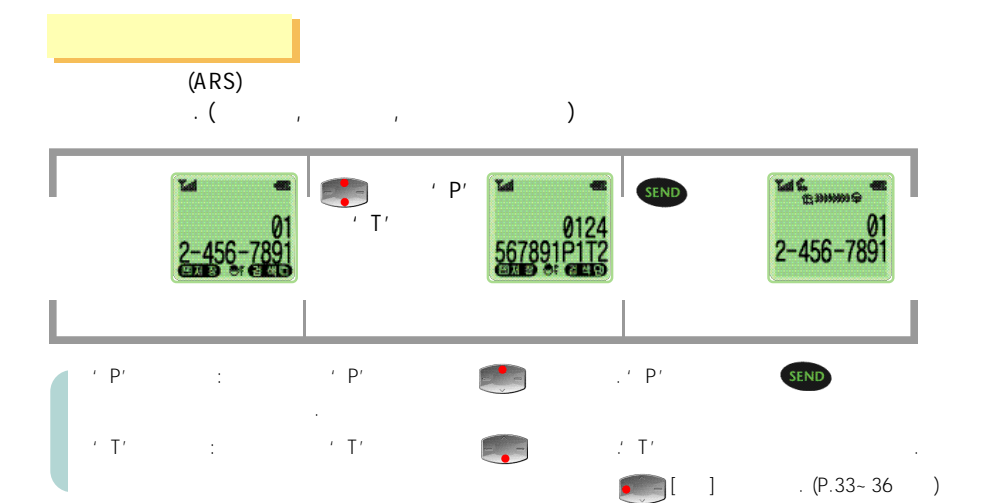

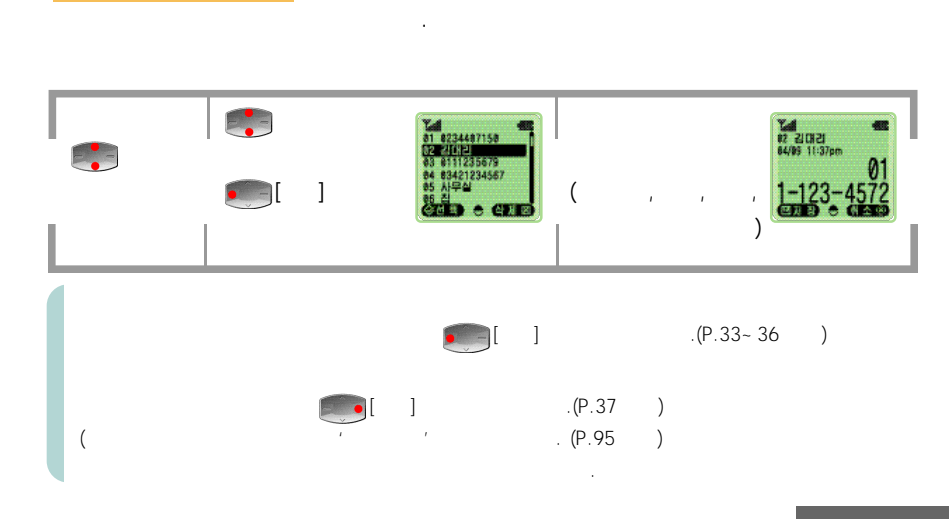

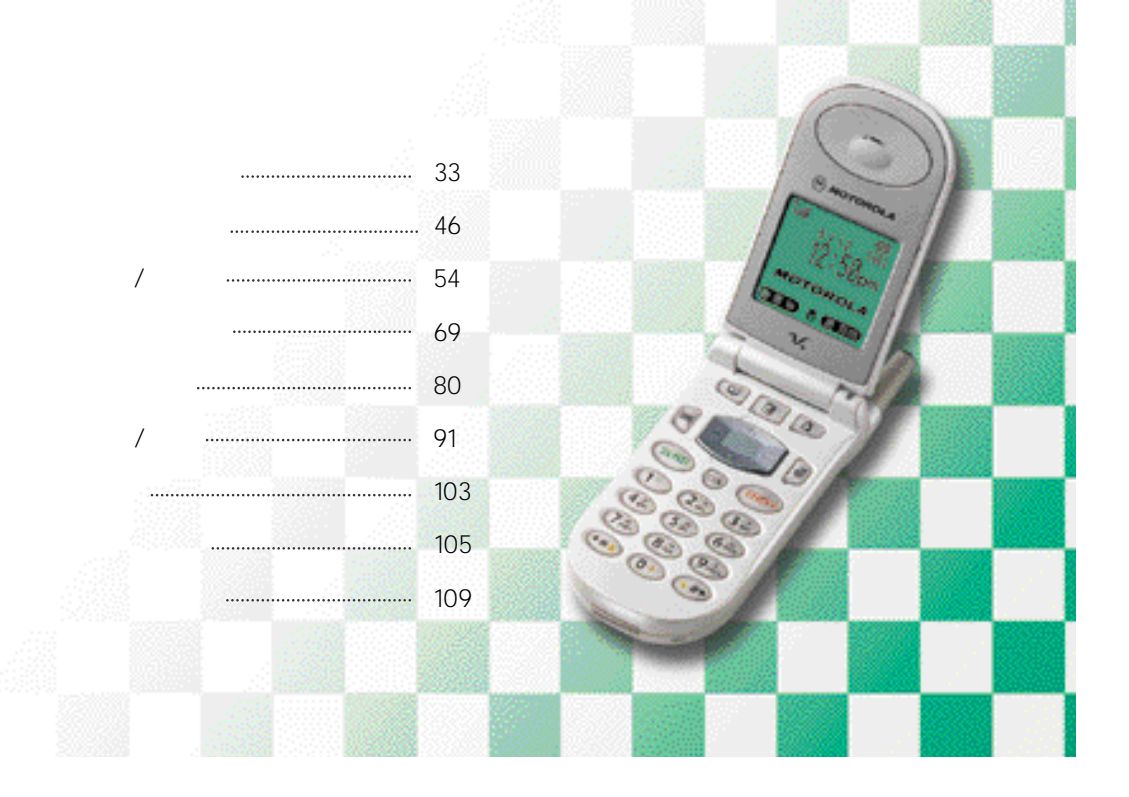

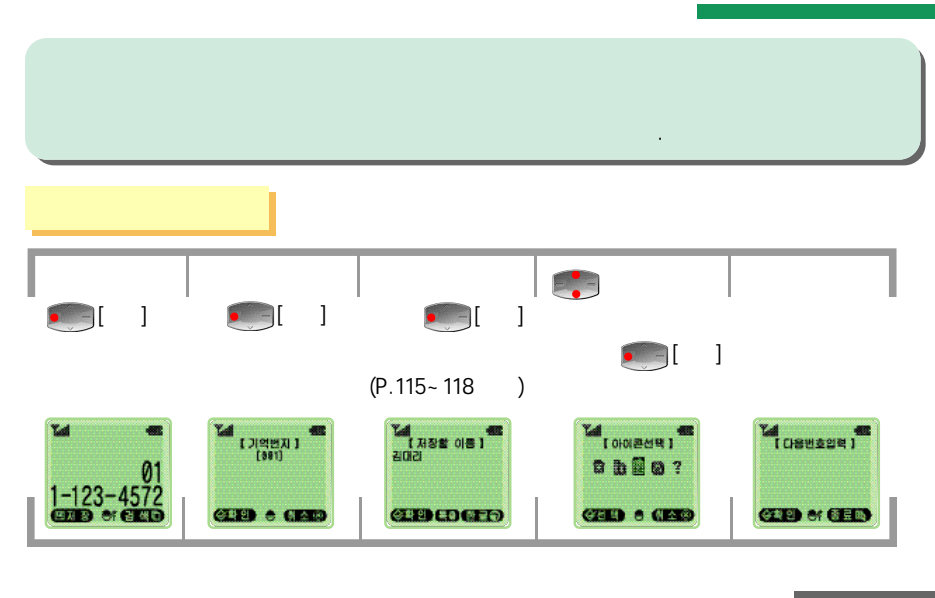

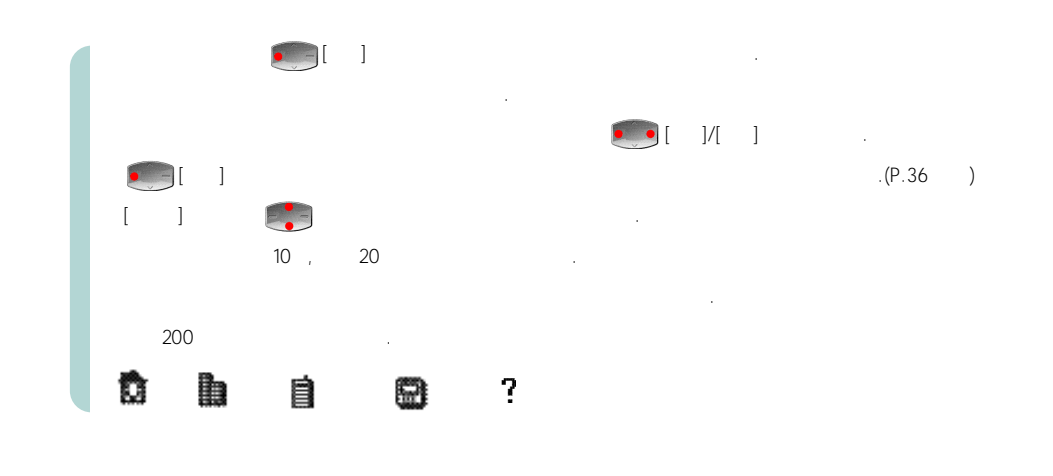

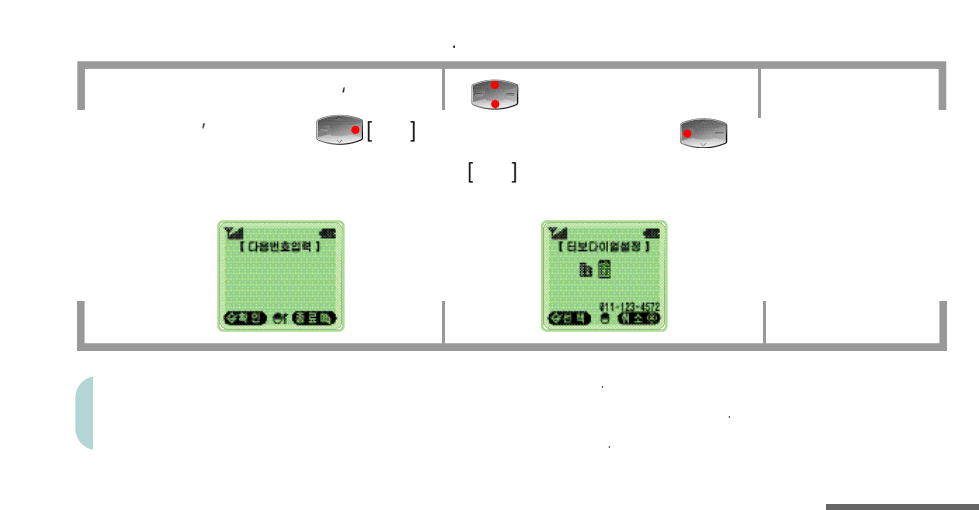

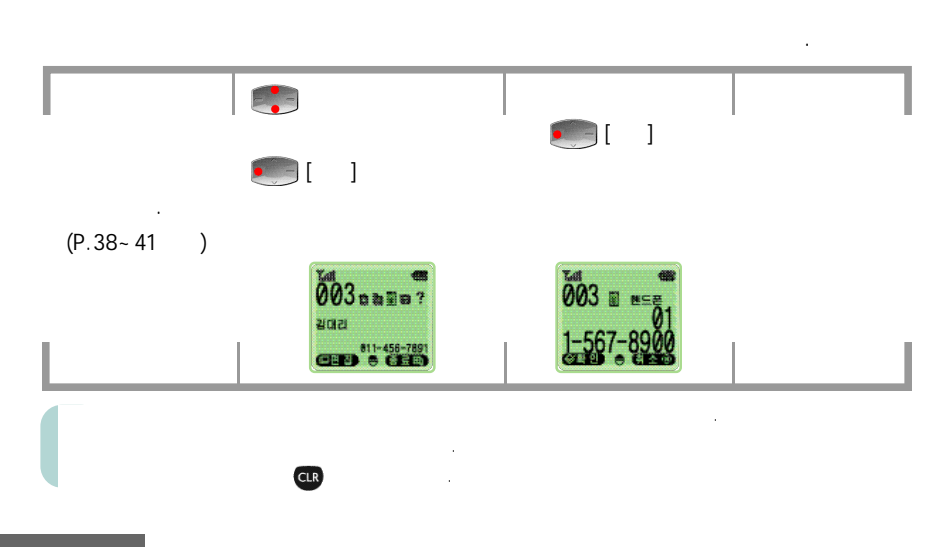

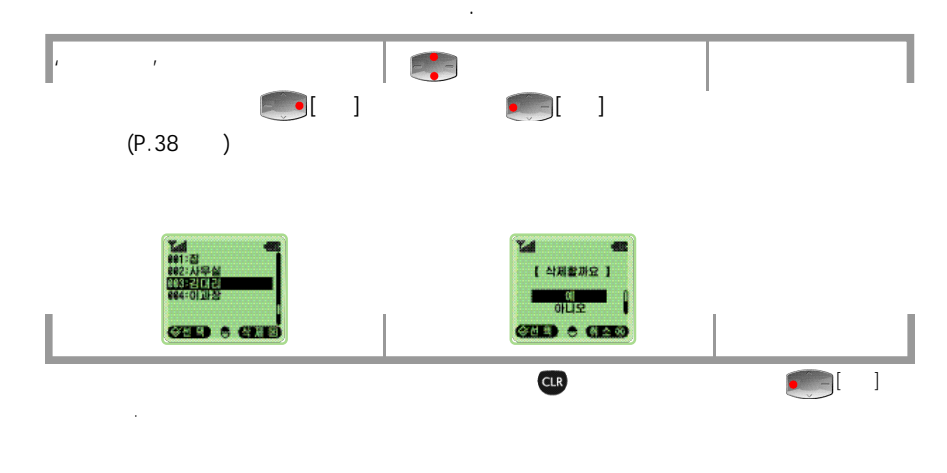

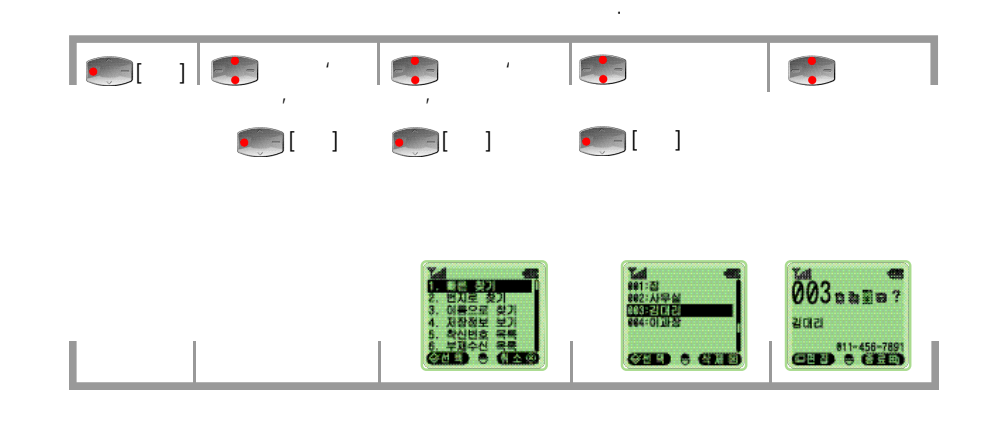

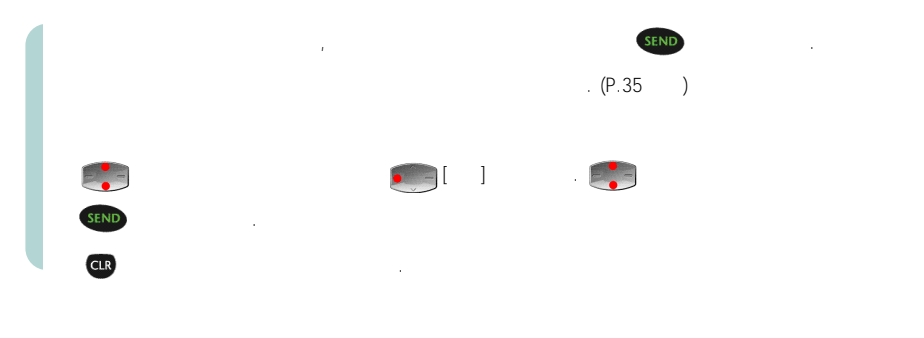

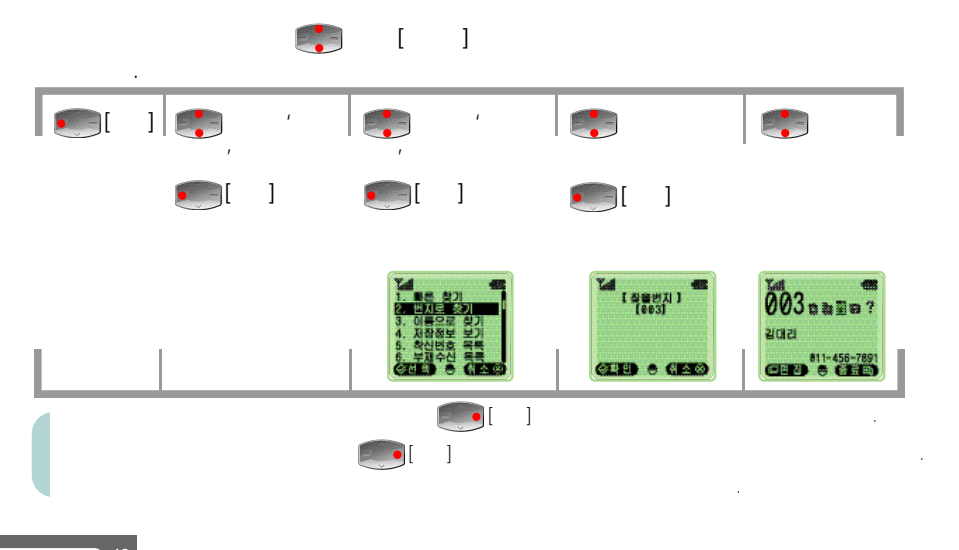

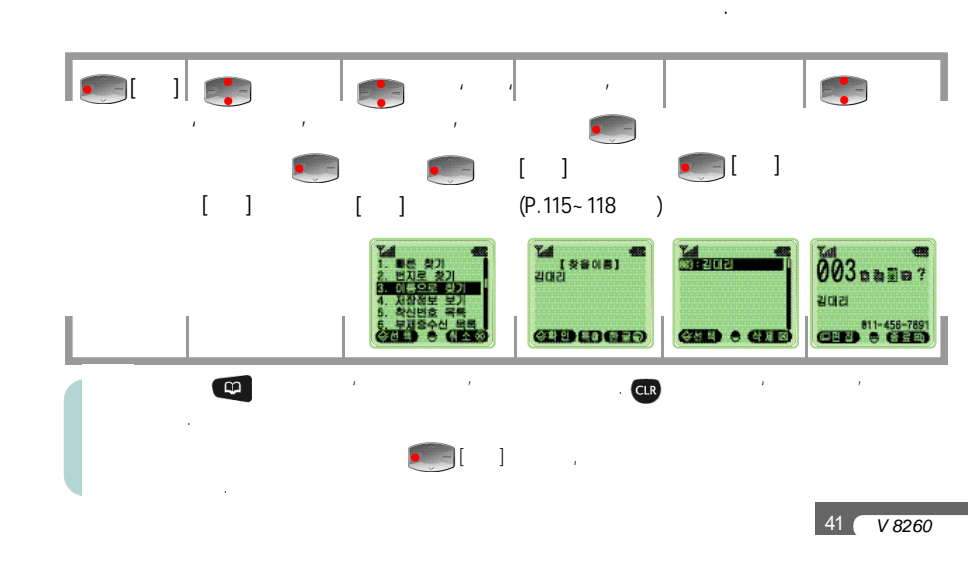

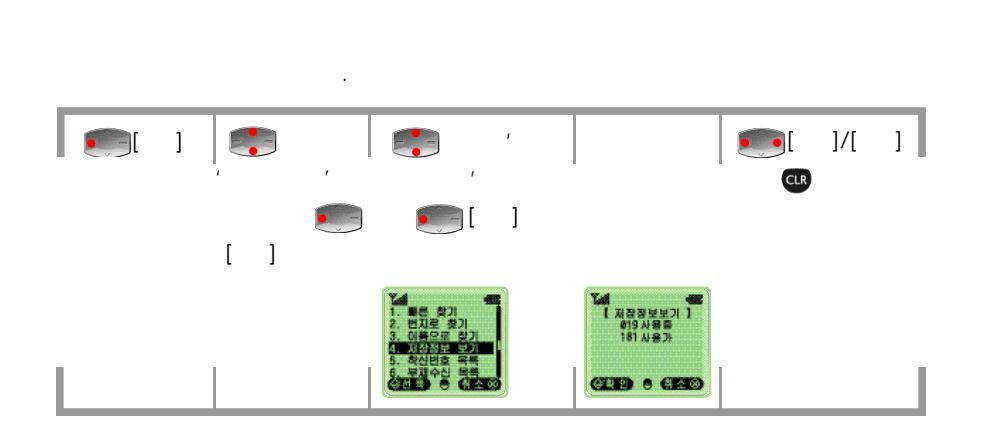

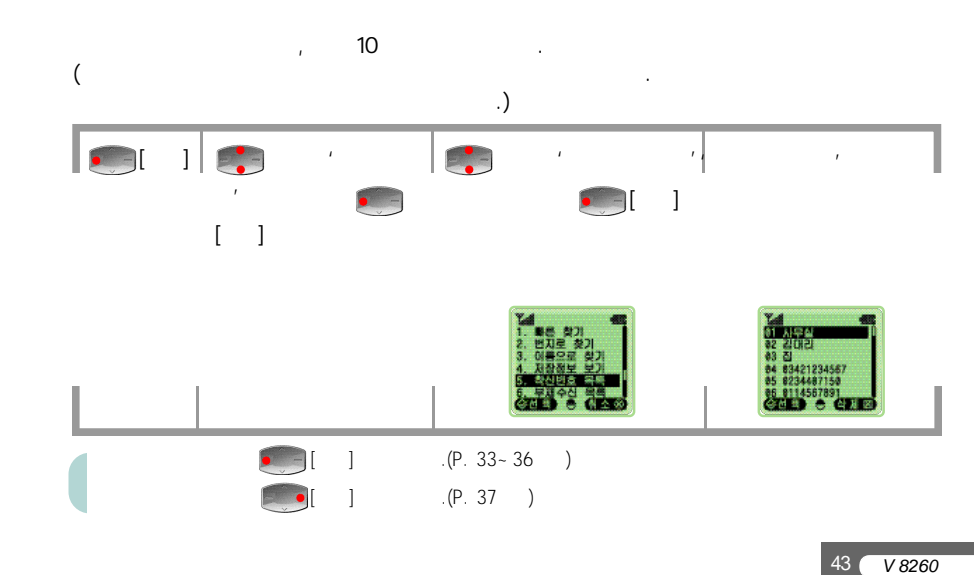

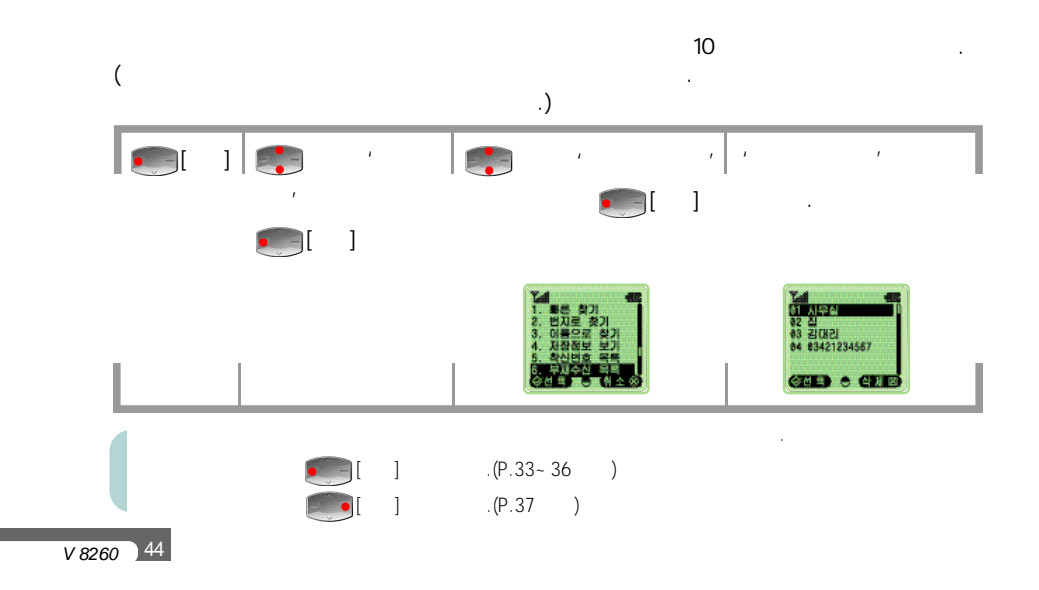

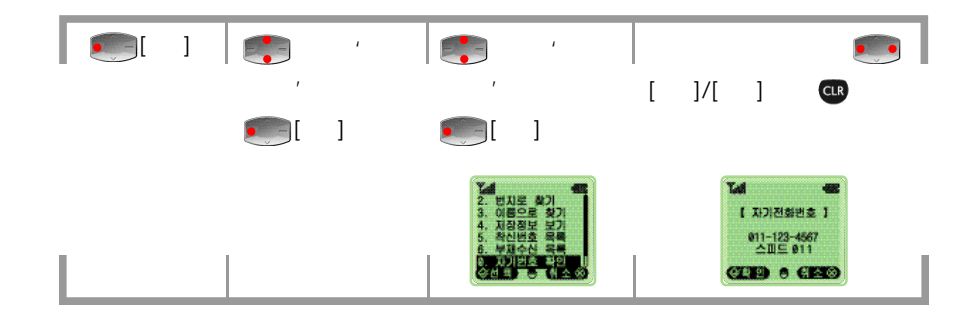

.

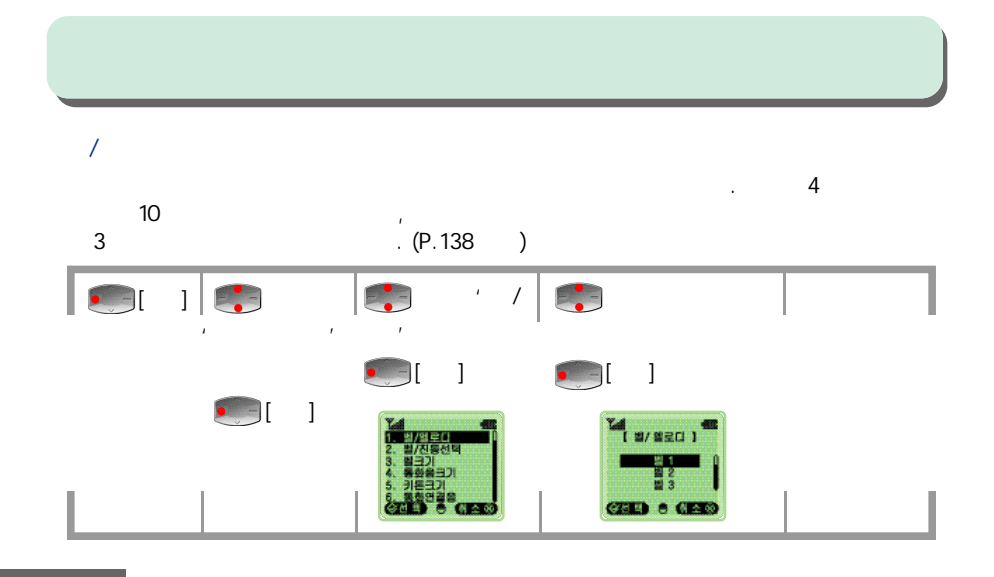

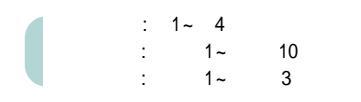

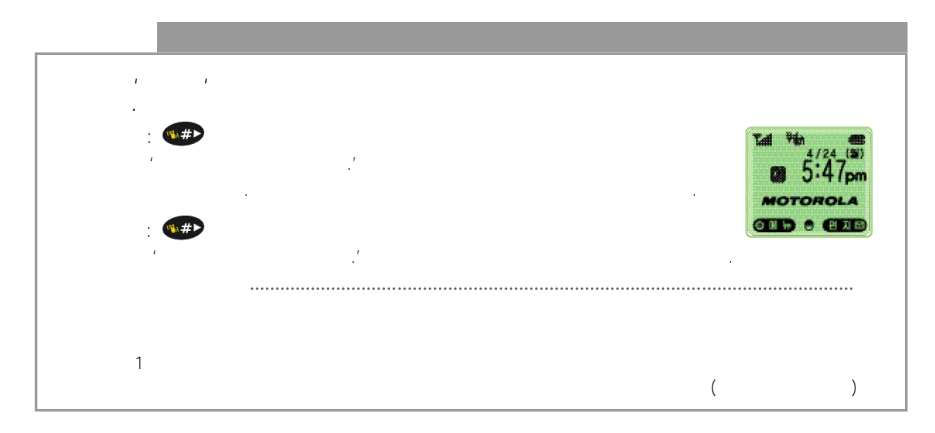

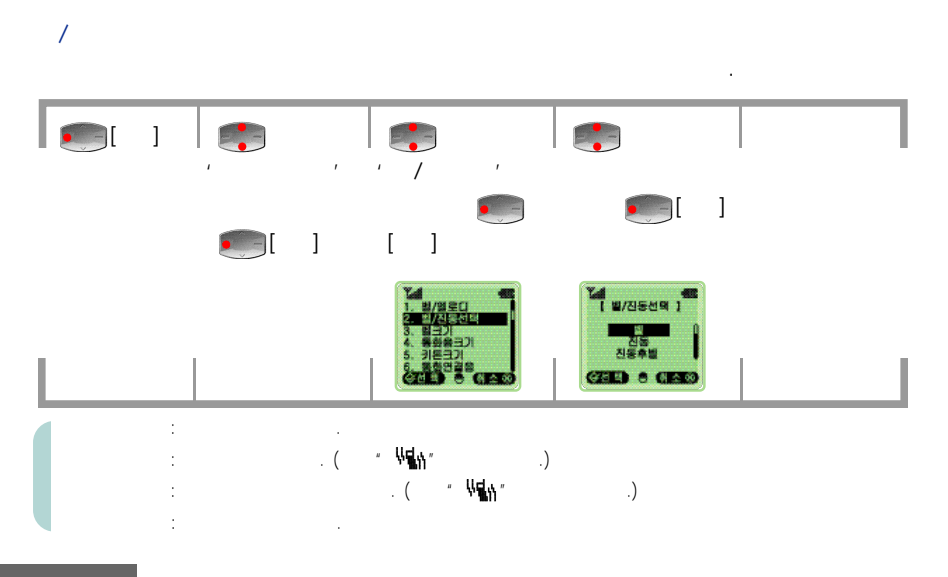

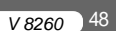

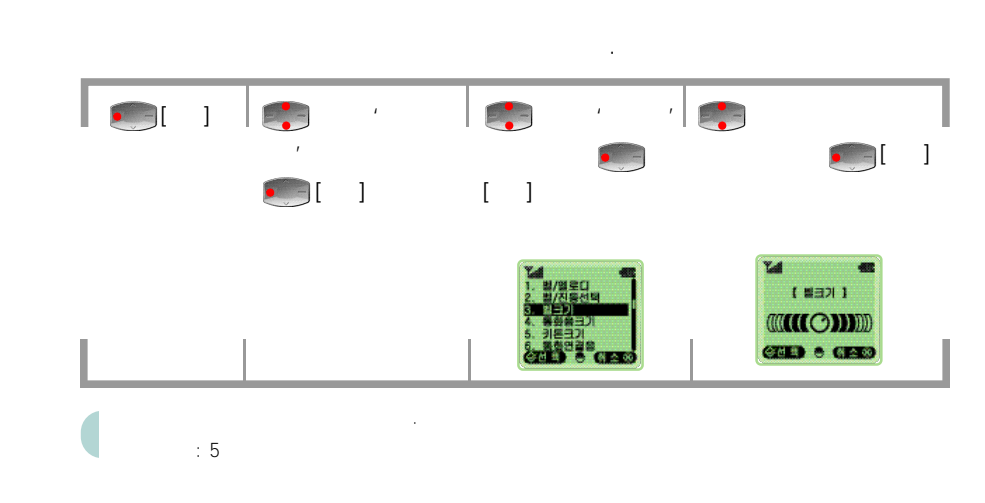

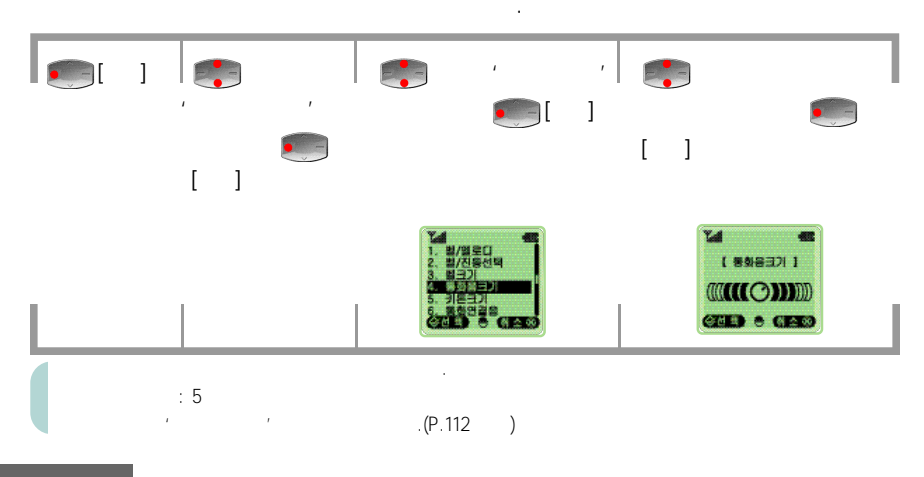

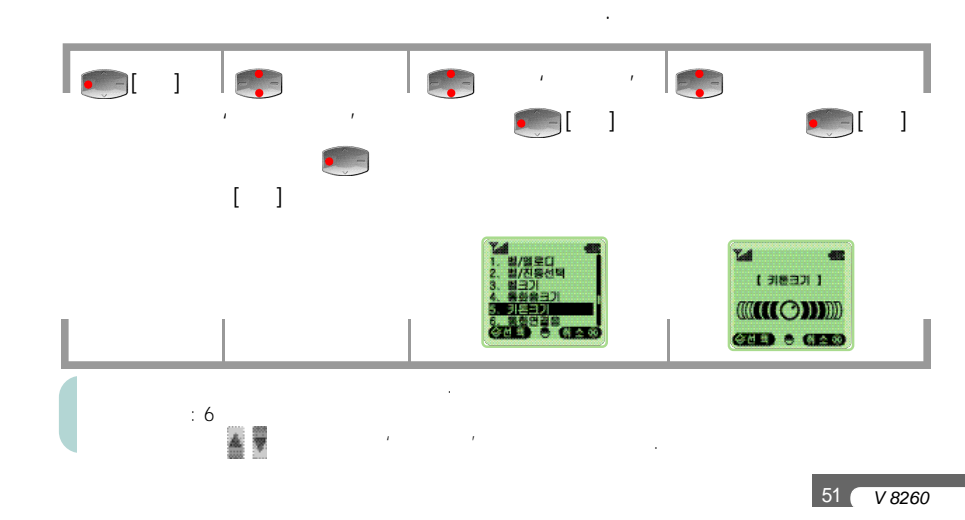

V 8260 50

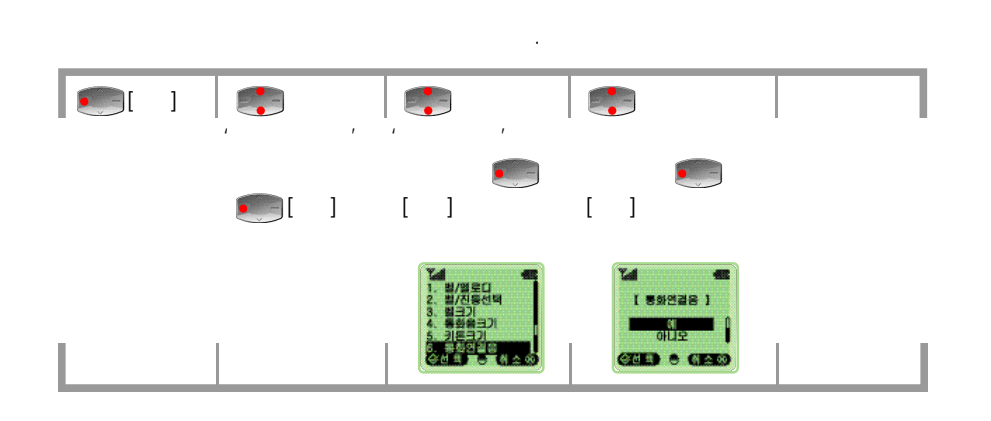

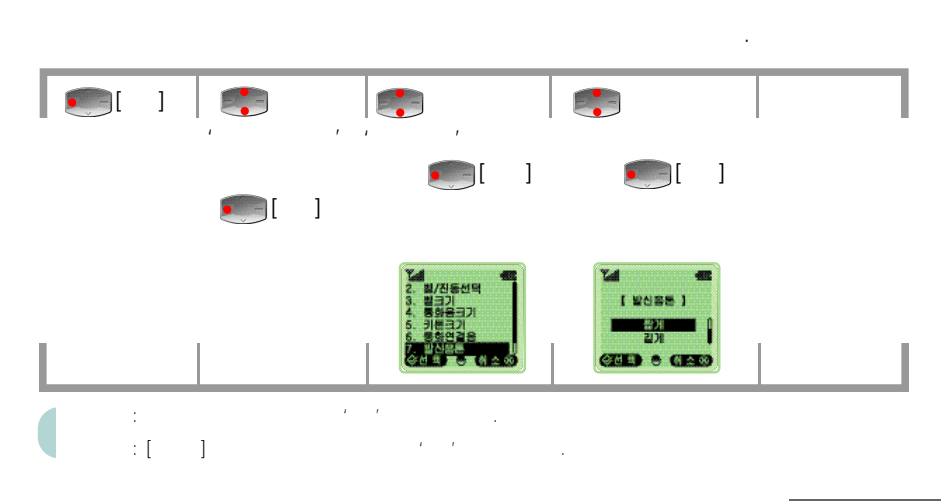

| /        |          |          |                                                                                 |
|----------|----------|----------|---------------------------------------------------------------------------------|
|          |          |          |                                                                                 |
|          | 가        |          | · .                                                                             |
| 🥌[ ]   👘 | · / ·  👘 | , ,<br>• | 1. 2년기년<br>1. 2년기년<br>2. 세계시각<br>3. 사설자시각<br>4. 최근동與시간<br>5. 書簡회시간<br>6. 도양동화시간 |
|          |          |          |                                                                                 |
|          | 가        |          |                                                                                 |

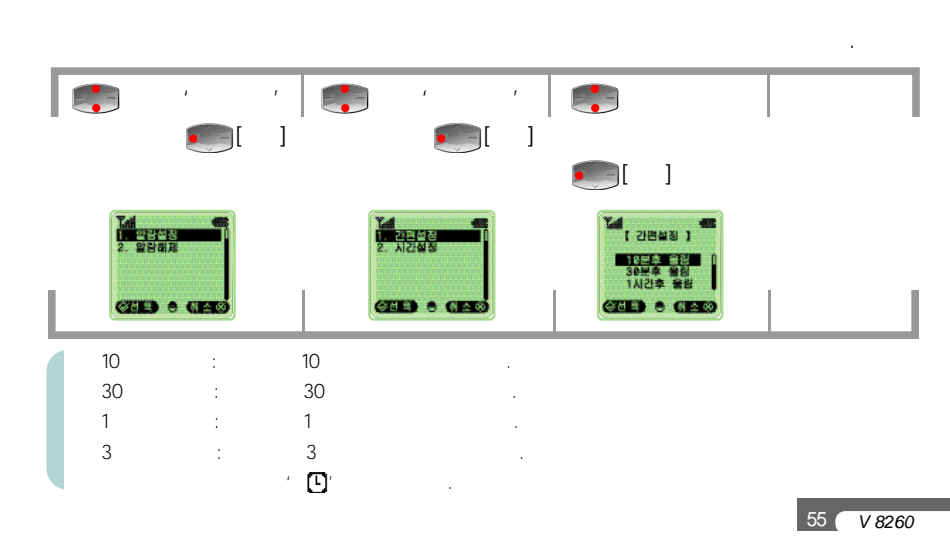

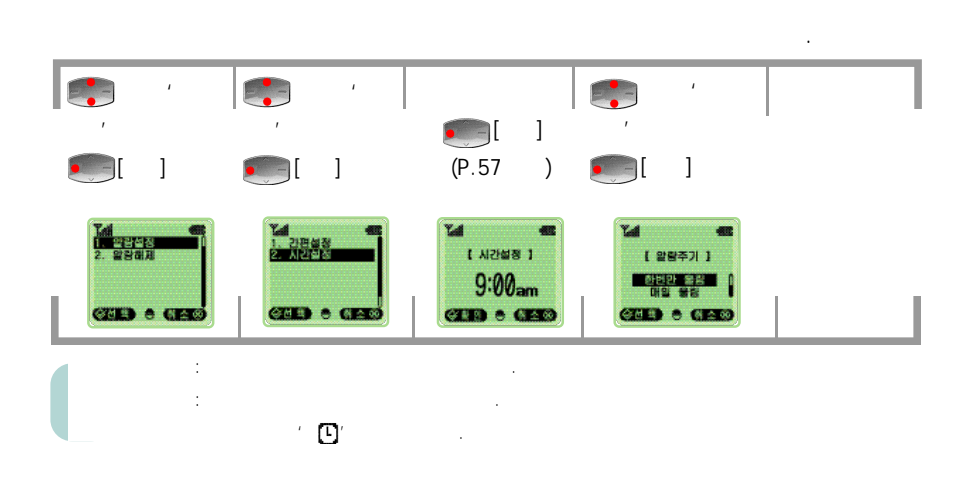

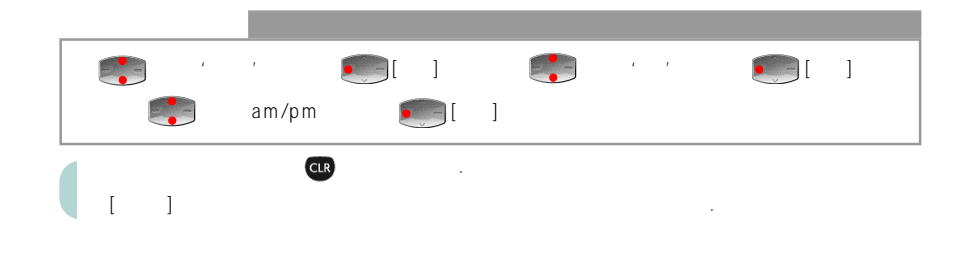

#### ۰**،** ۲

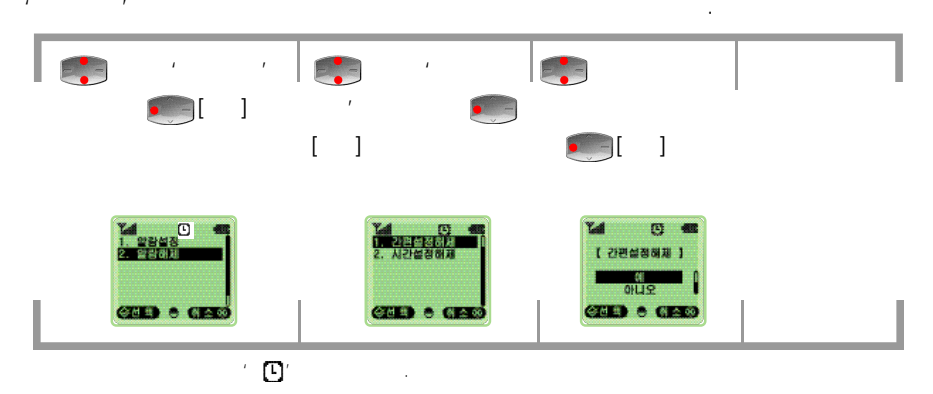

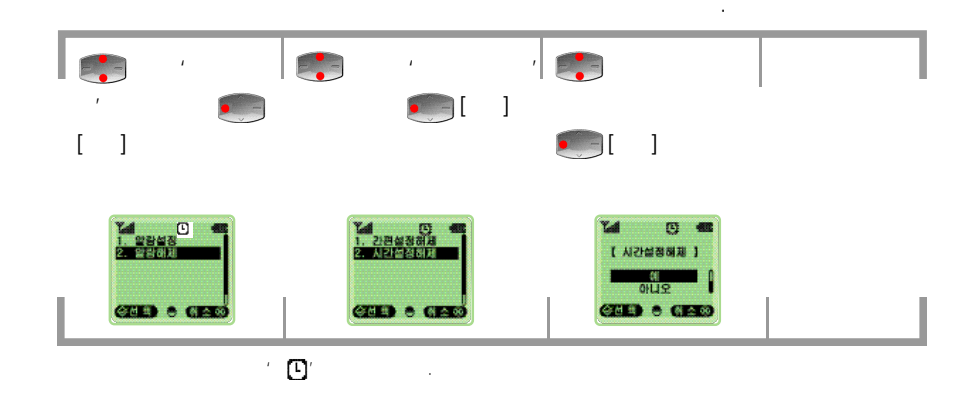

V 8260 58

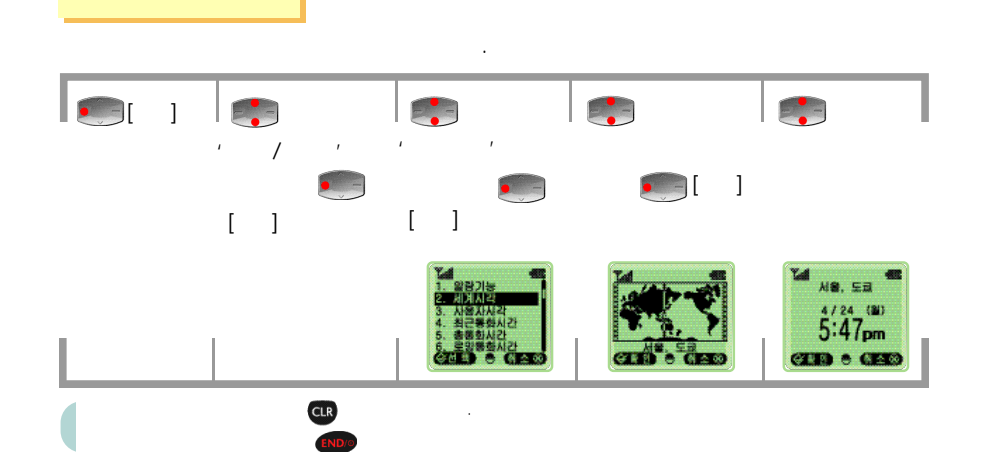

.

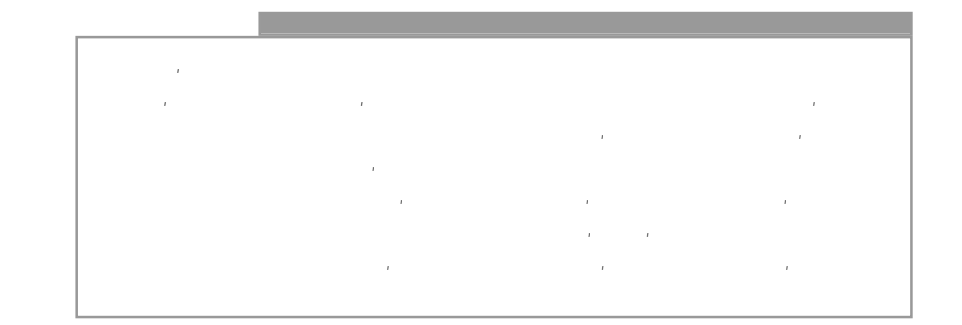

V 8260 60

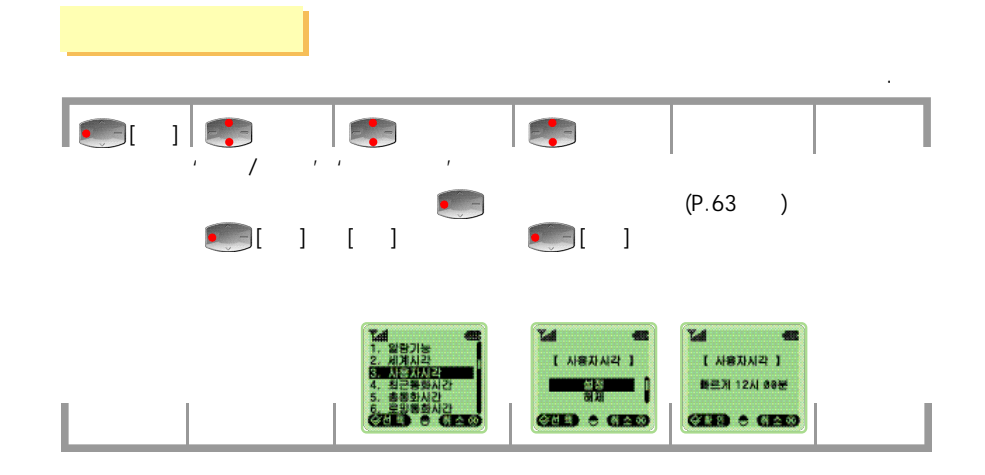

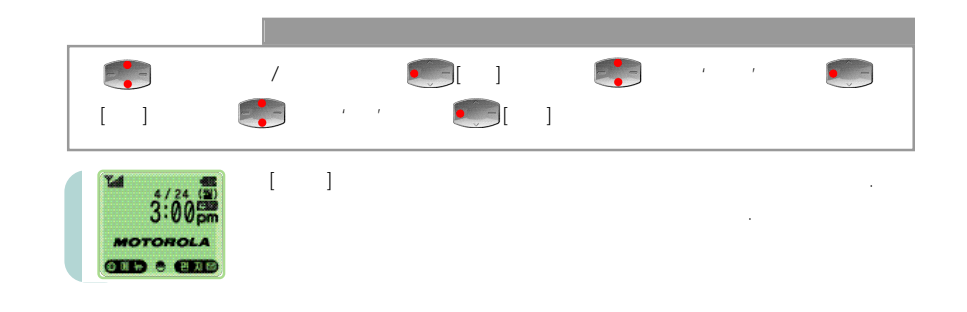

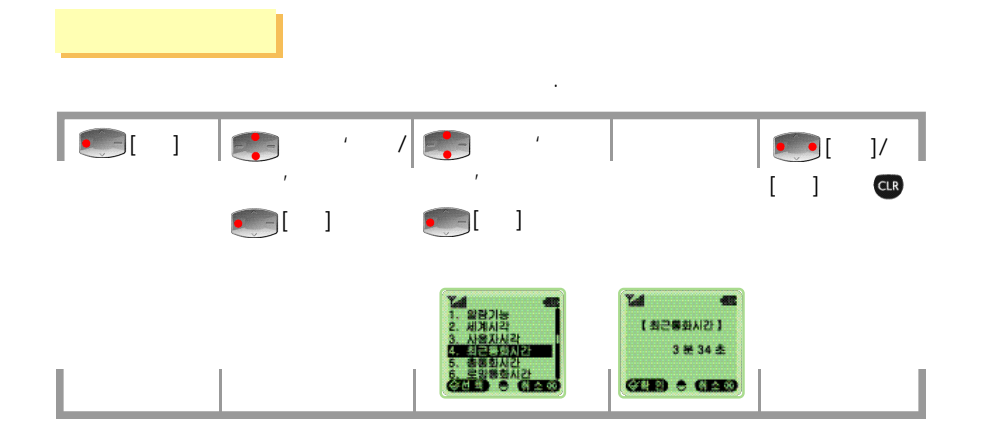

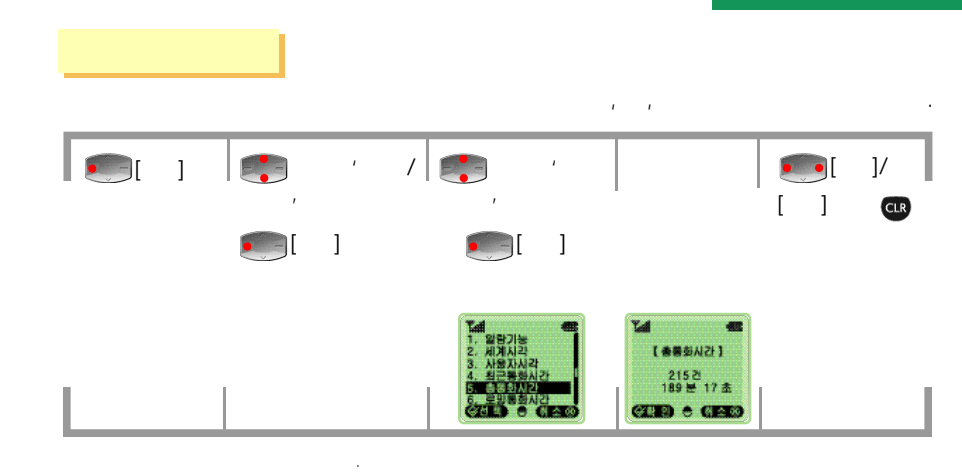

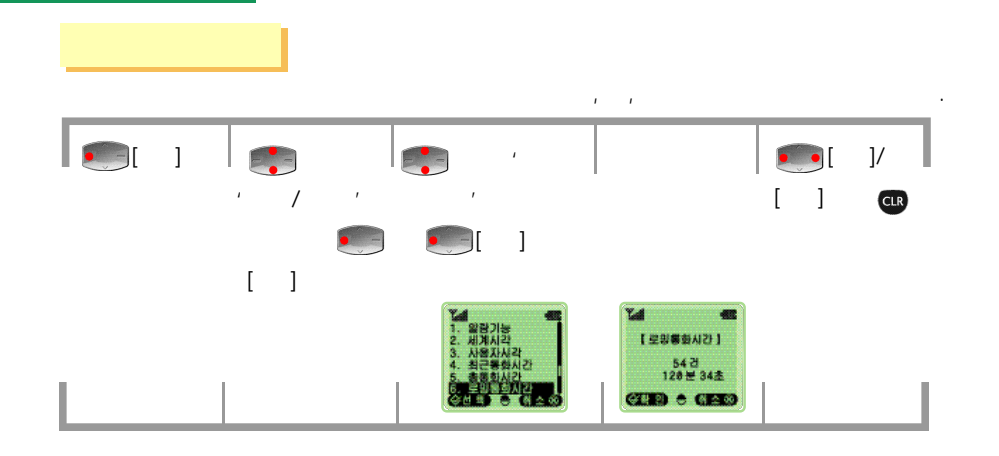

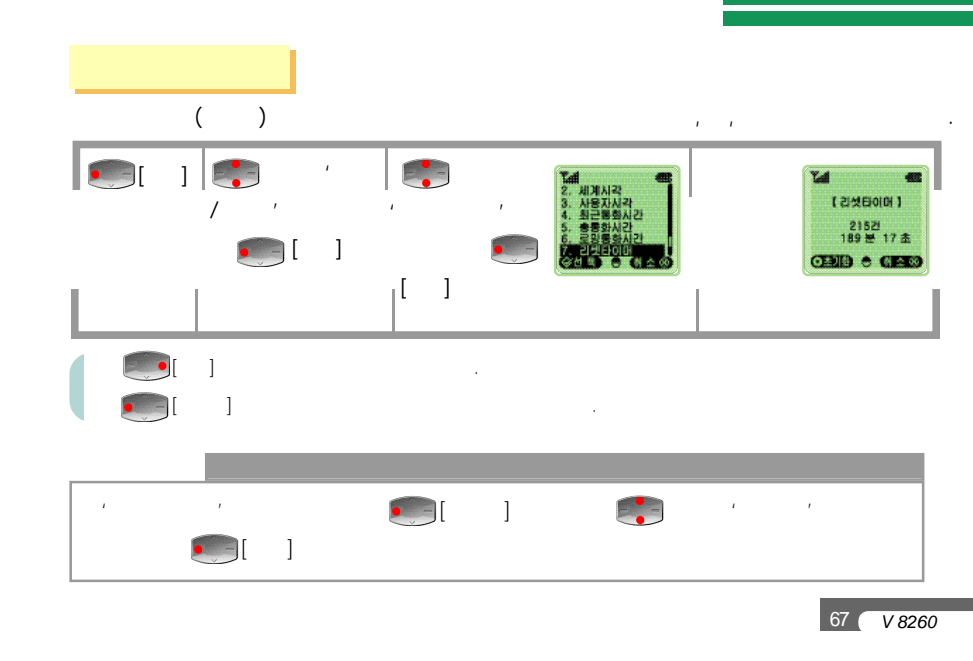

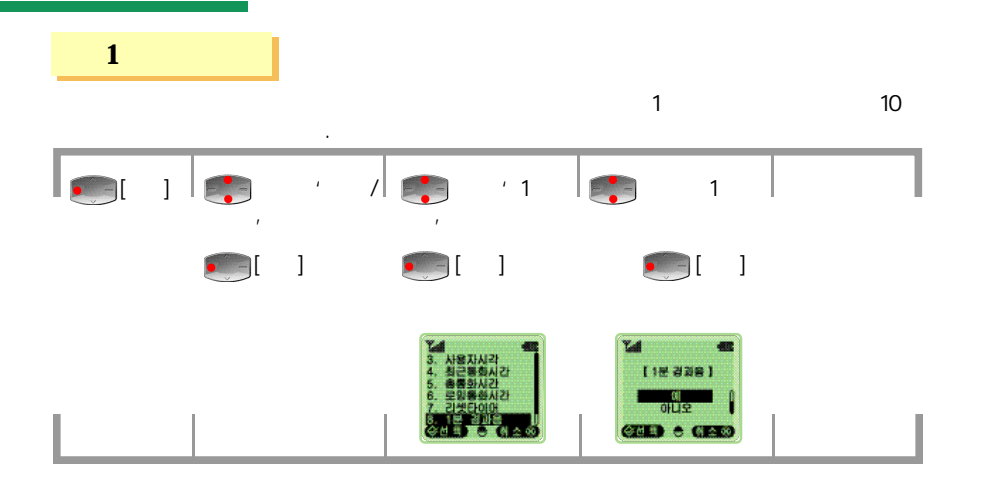

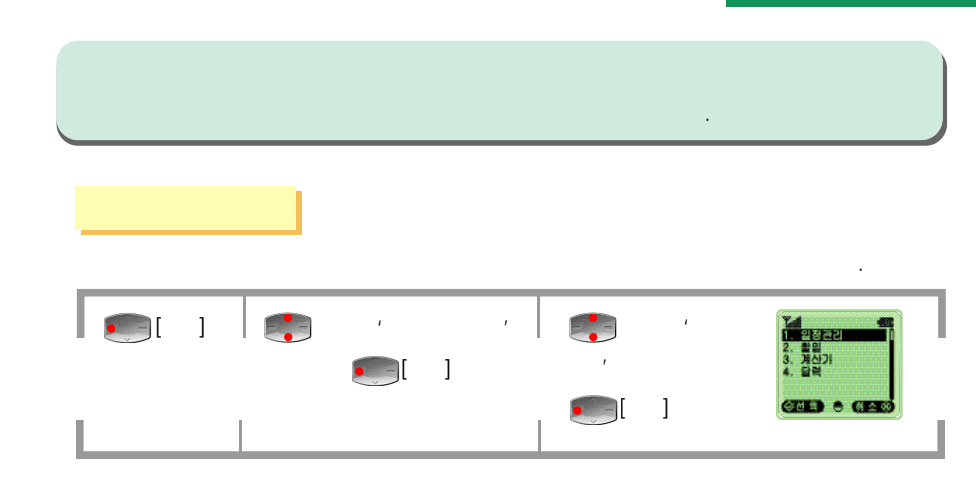

| <b>(</b> ]                                                                                     | [ ]<br>(P.115~118 ) | (P.71)                                                | <b>(</b> ]                                            |  |
|------------------------------------------------------------------------------------------------|---------------------|-------------------------------------------------------|-------------------------------------------------------|--|
| 1 전구골호식<br>2 <u>원석 2</u><br>3 원장 3<br>4 원장 4<br>5 원장 5<br>5 원장 6<br>4 원장 6<br>6 원장 6<br>4 원장 6 |                     | [시간지정]<br>내표: 84/24<br>시간: 19:23(am]<br>CERE) © CERES | [일왕시간지정]<br>[일왕시간지정]<br>[양문집]<br>[사간전]<br>(전도) 은 (도도) |  |
|                                                                                                | í 3                 |                                                       |                                                       |  |

|          |    | د ،<br>د ، | ا<br>ا | ]    |    | í 9<br>í 9 | en [ ]<br>en [ ] |  |
|----------|----|------------|--------|------|----|------------|------------------|--|
| <b>7</b> |    | am/pm      |        | ][ ] |    |            |                  |  |
| [        | ]  | í          | CLR    | . 16 | 32 | 가          |                  |  |
|          | 10 |            |        |      |    |            |                  |  |

V 8260 70
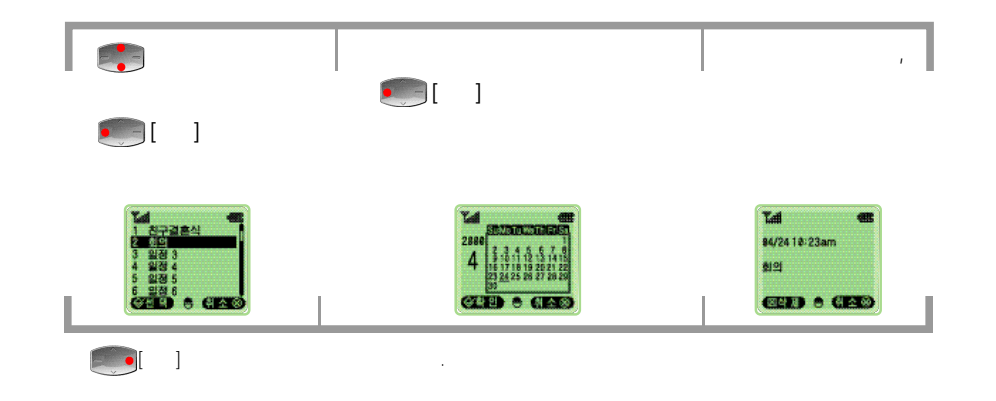

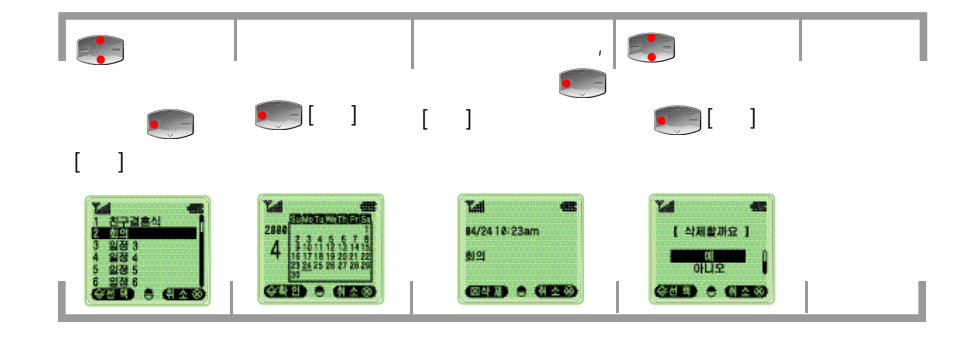

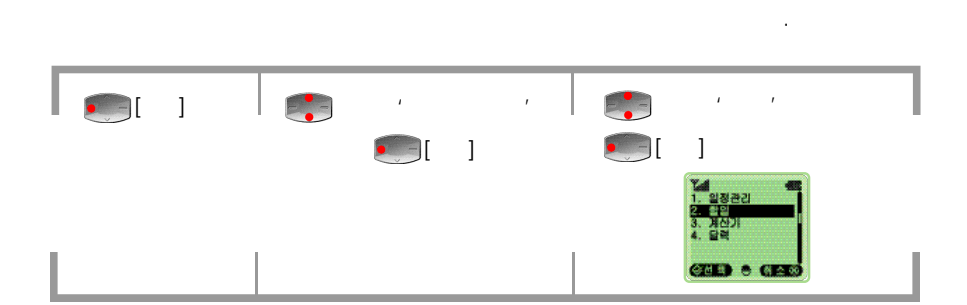

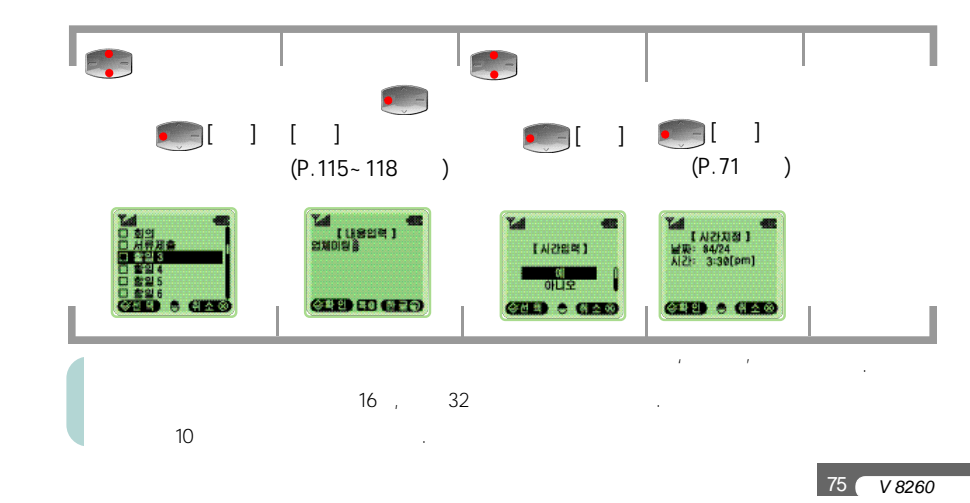

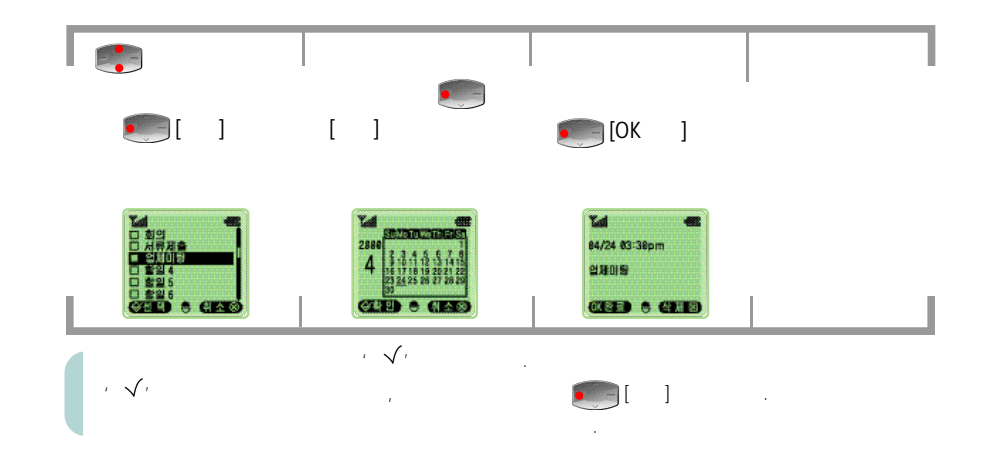

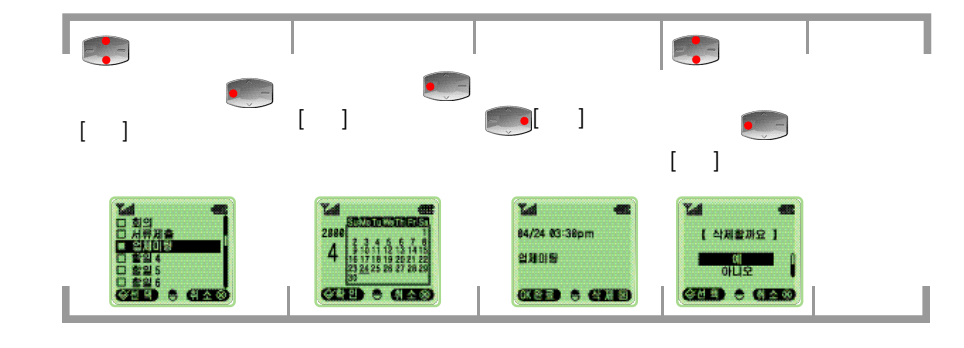

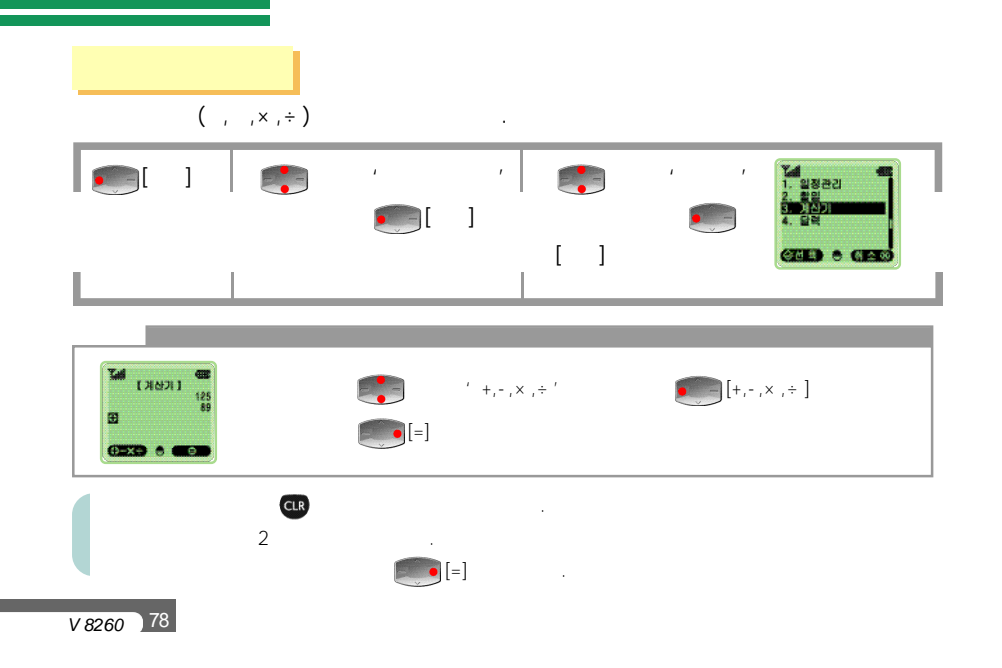

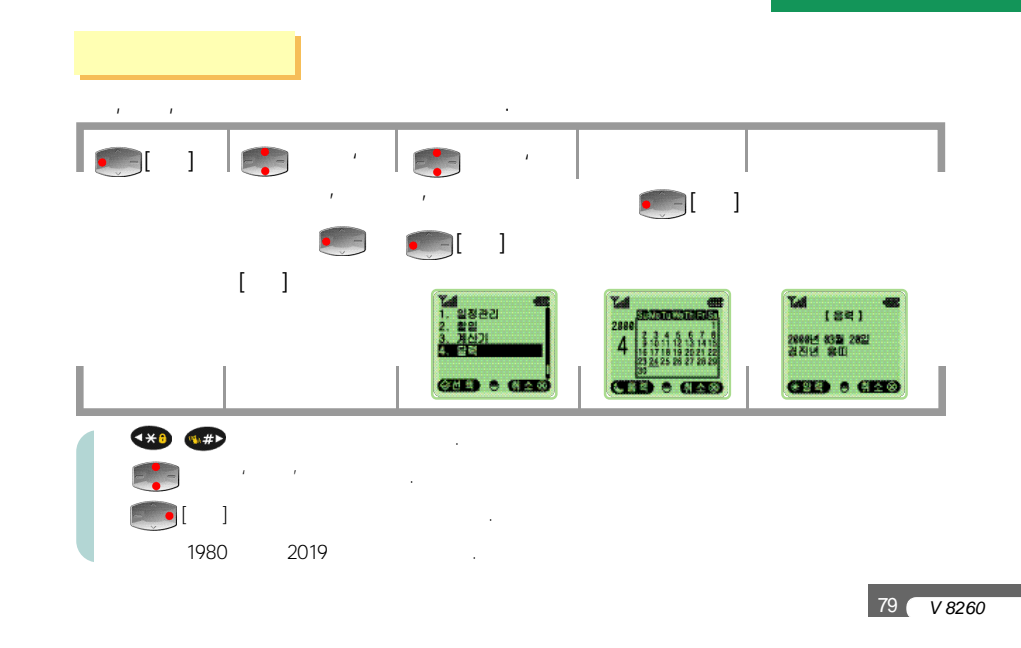

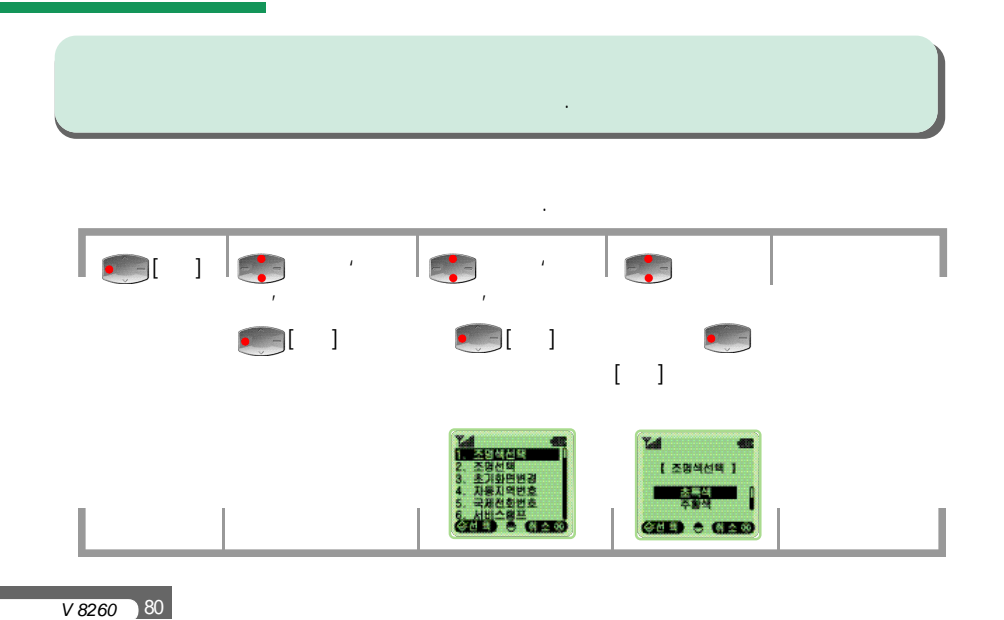

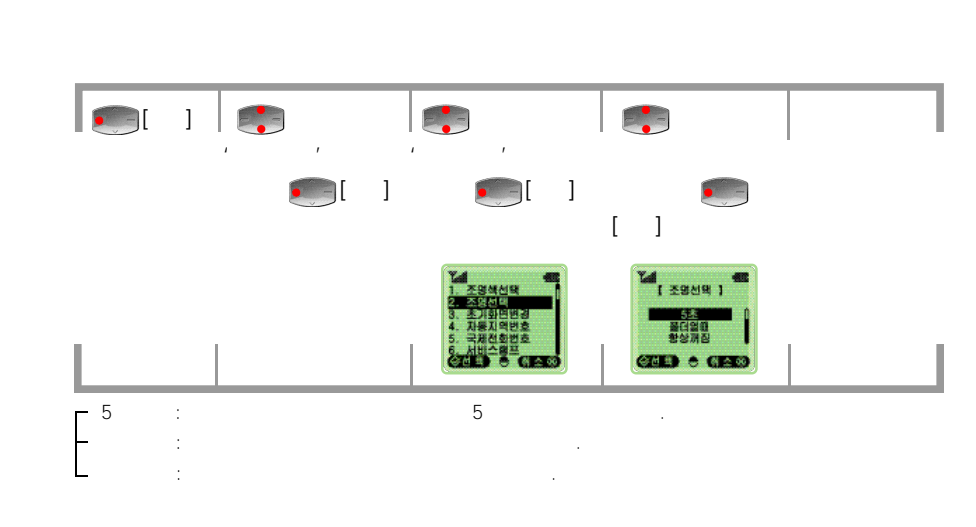

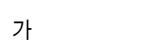

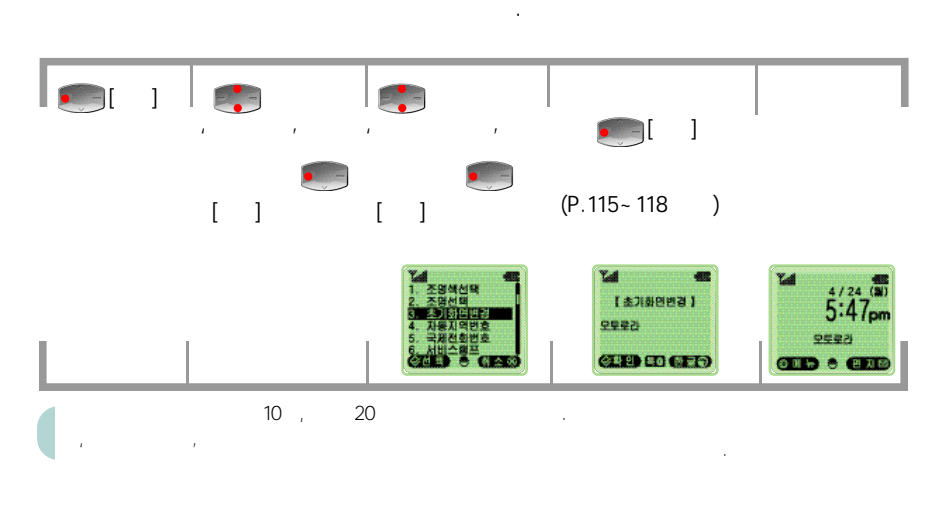

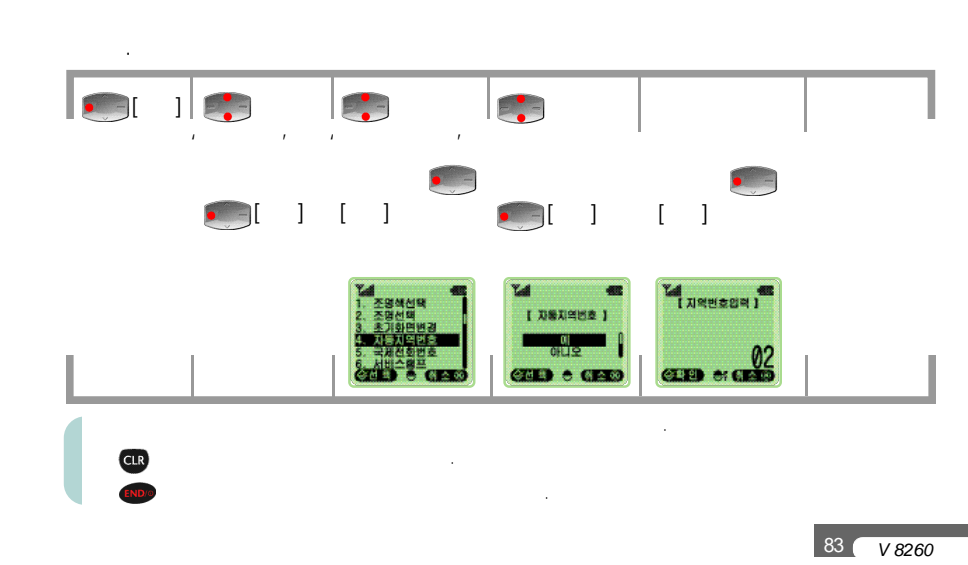

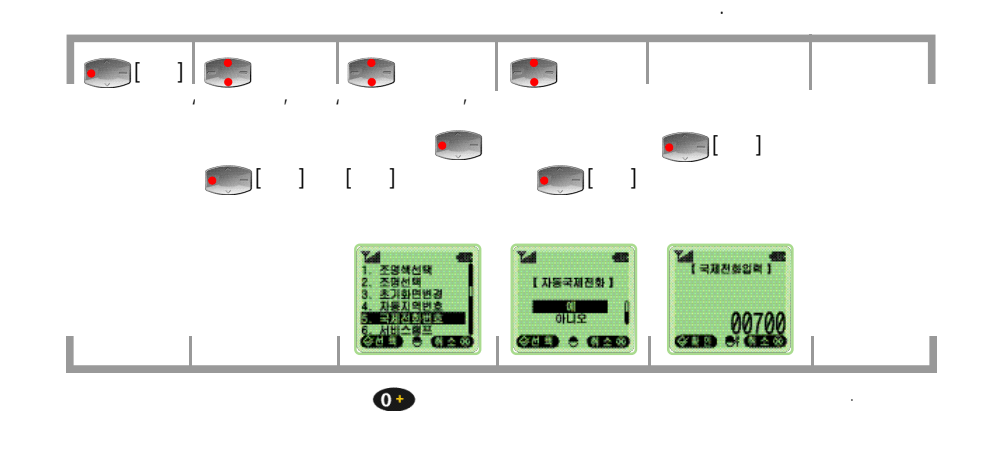

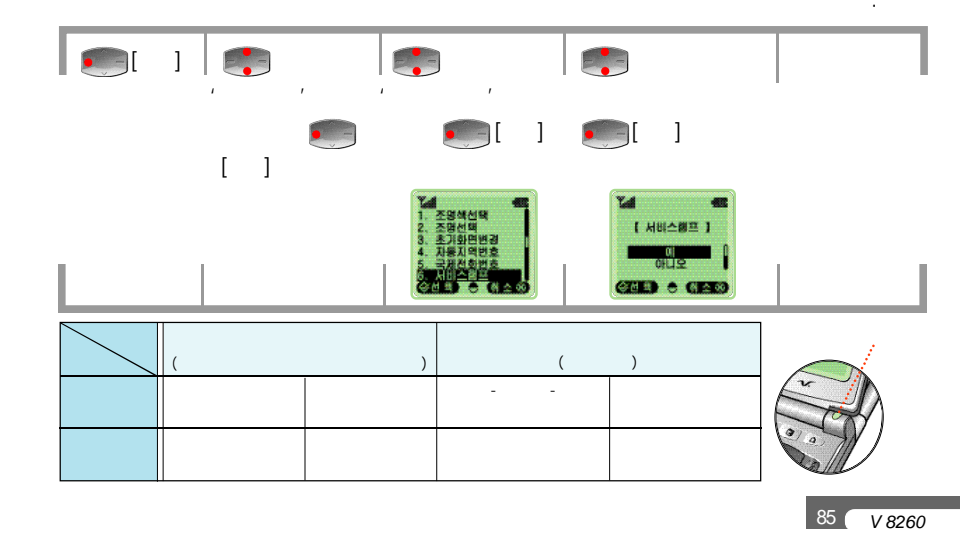

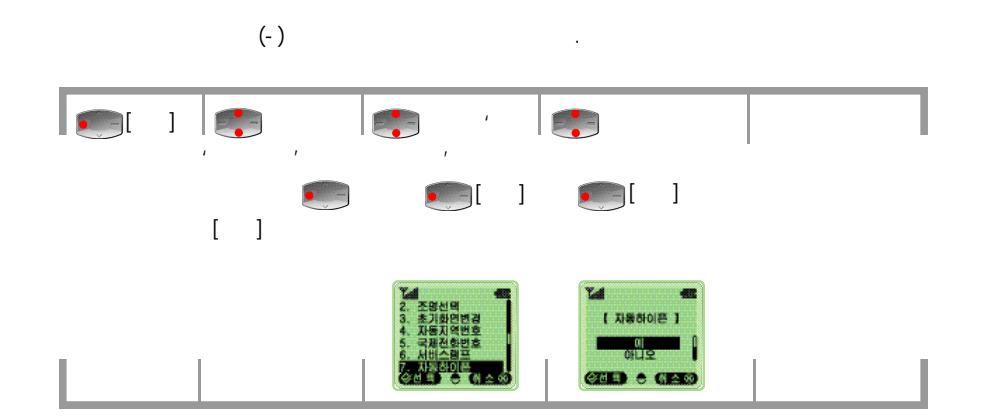

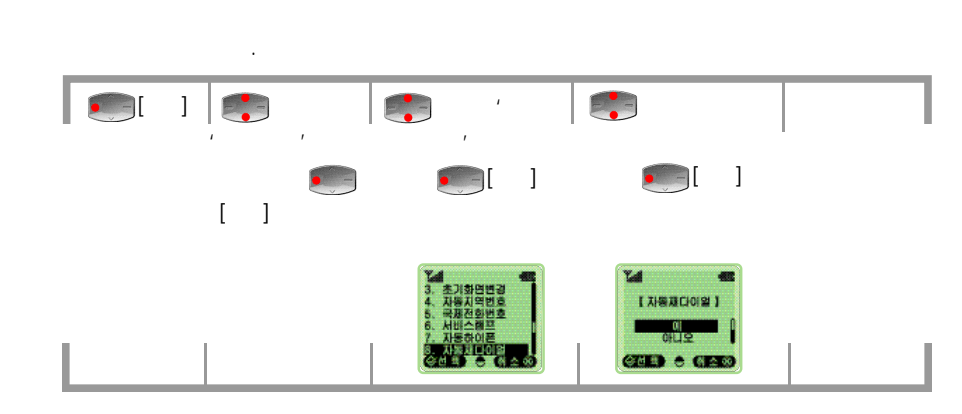

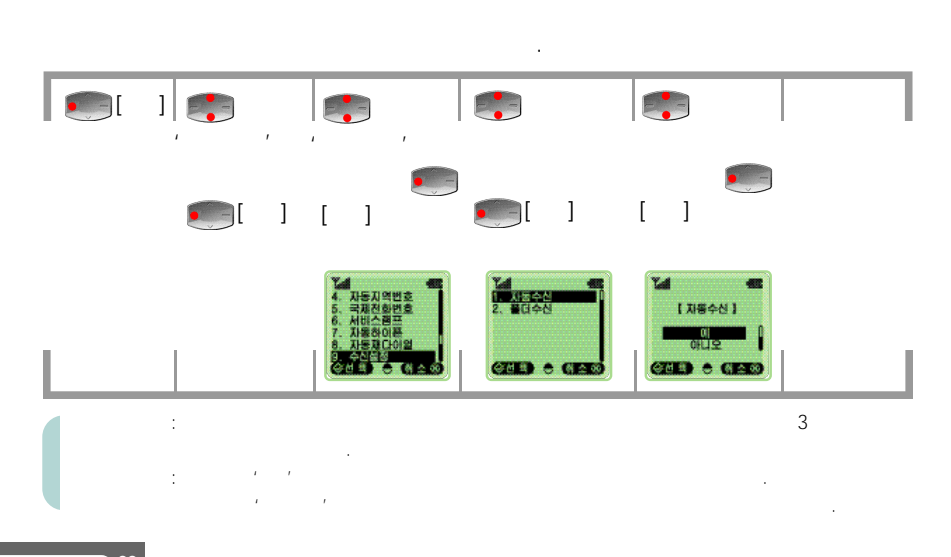

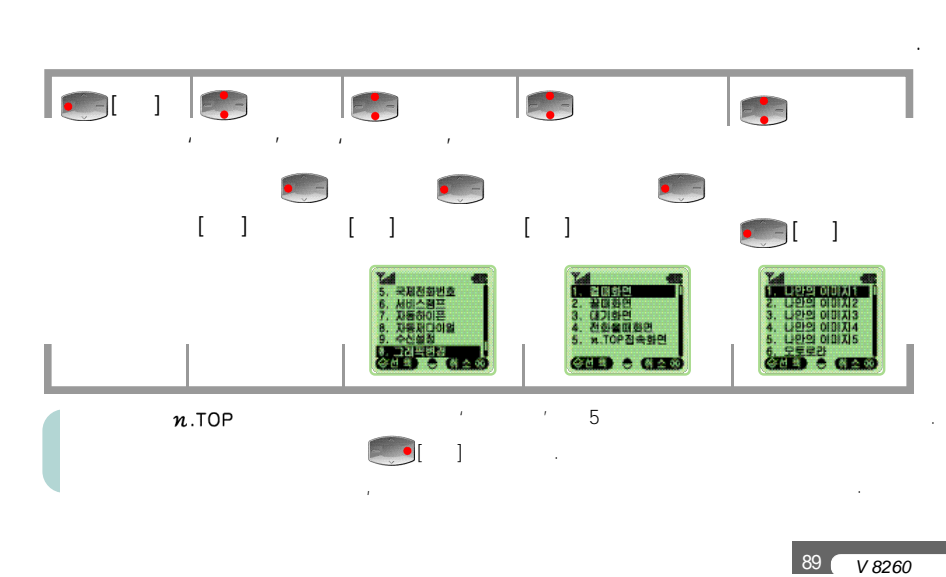

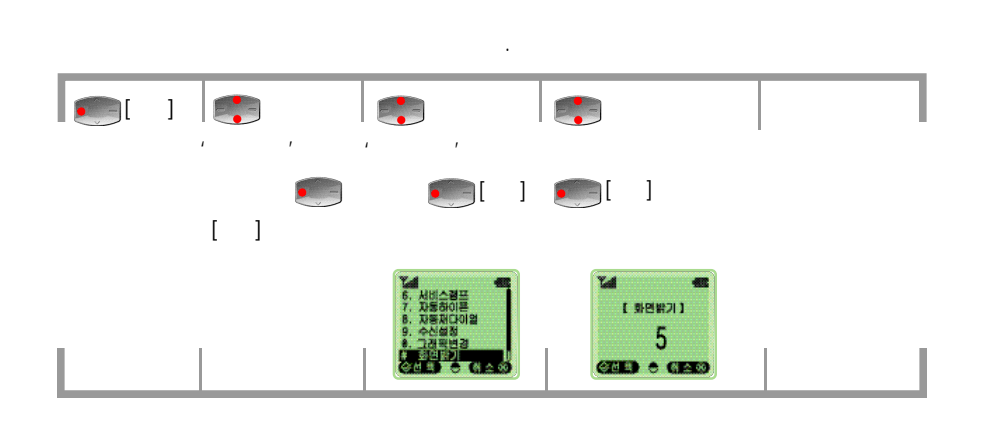

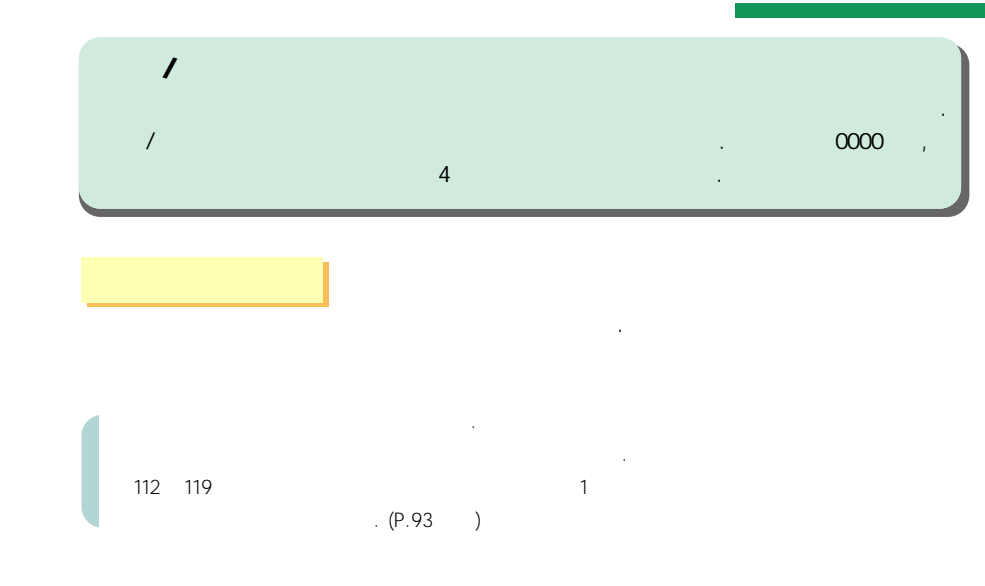

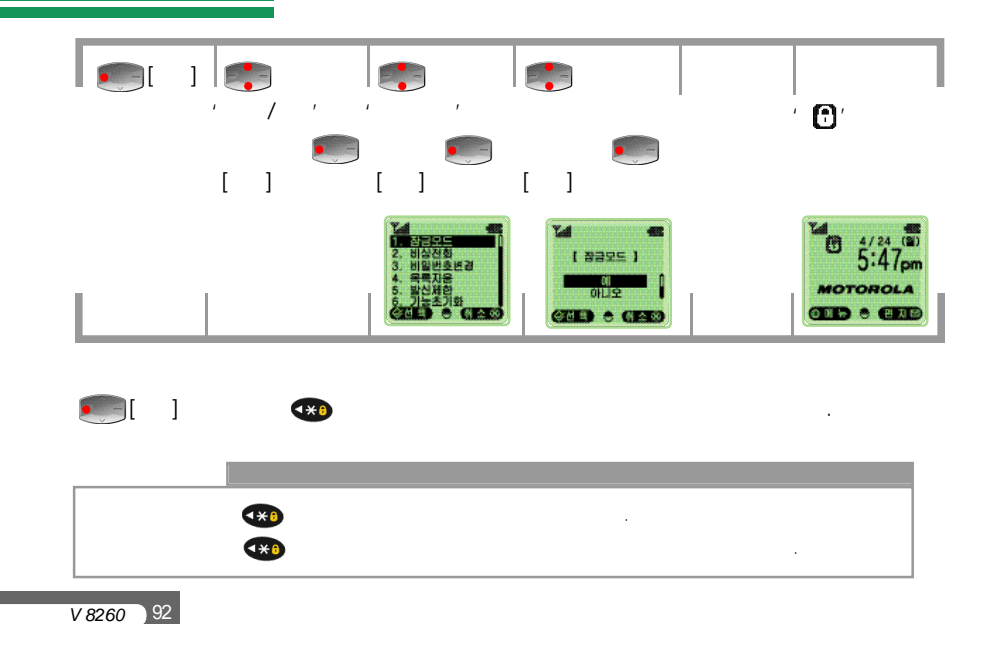

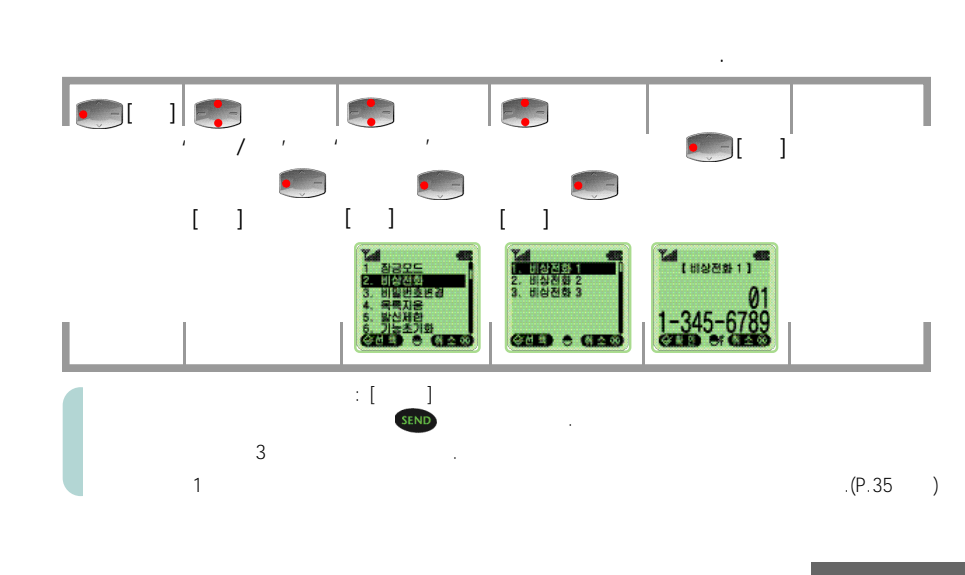

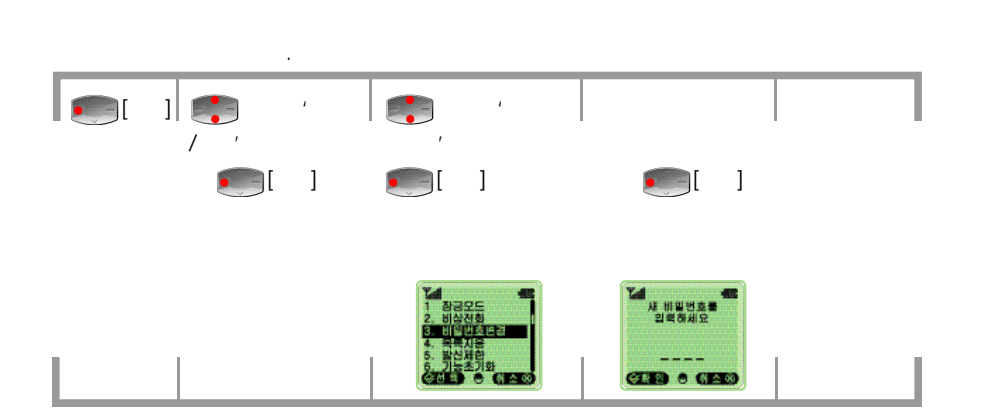

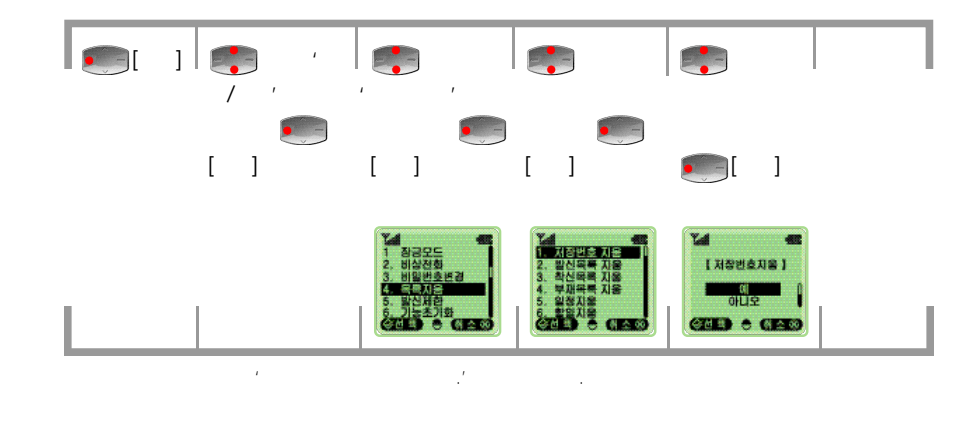

.

V 8260 94

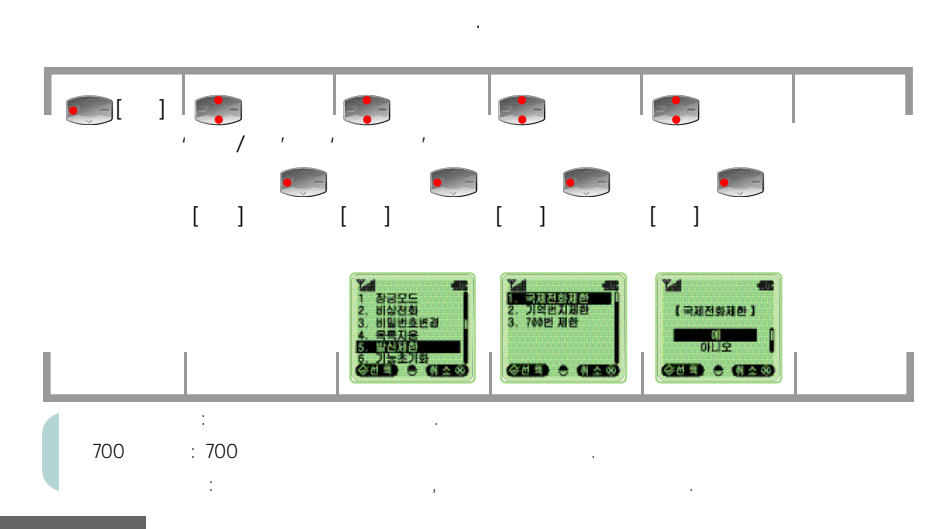

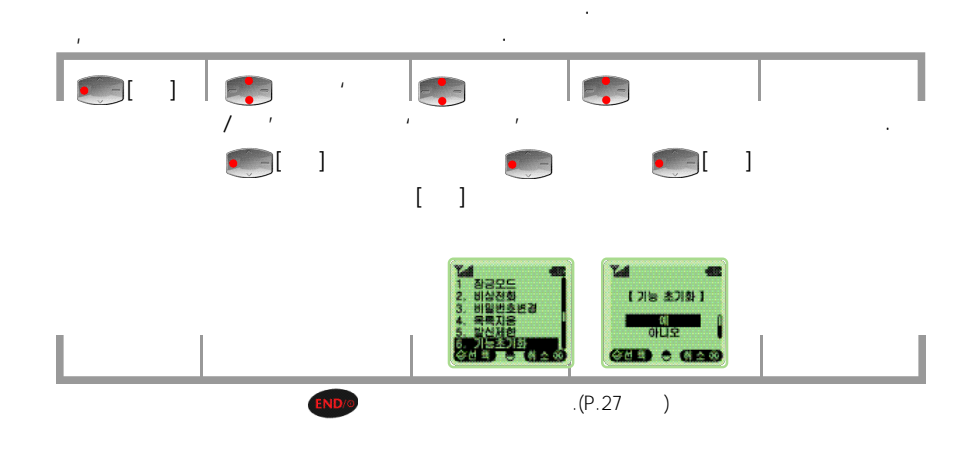

NAM

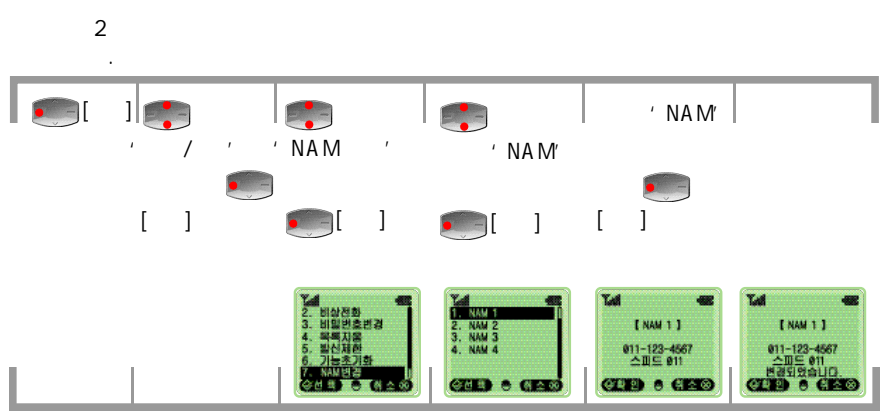

## S/W

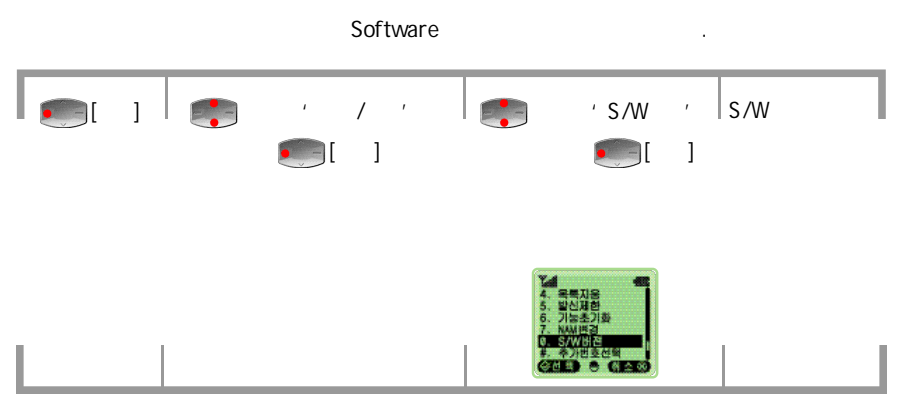

V 8260 98

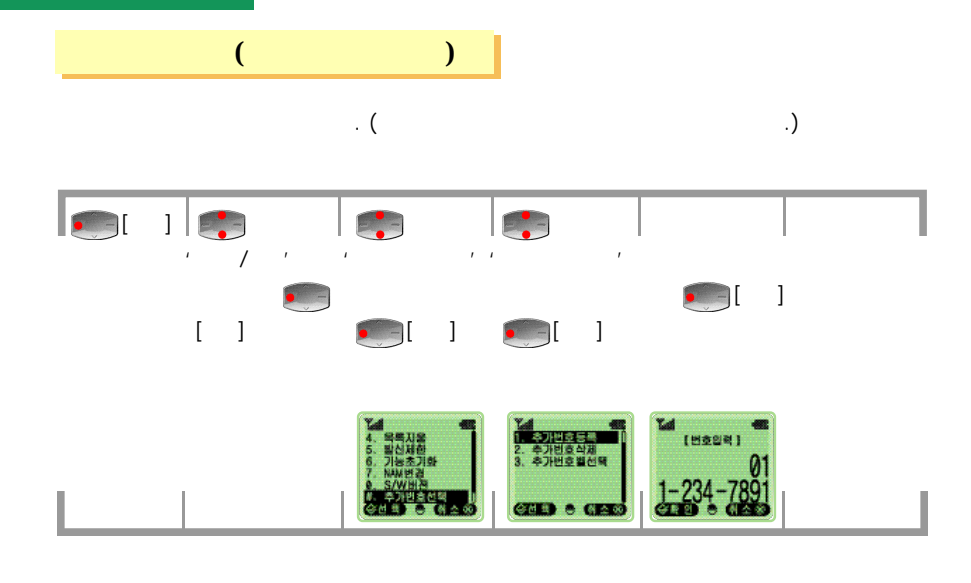

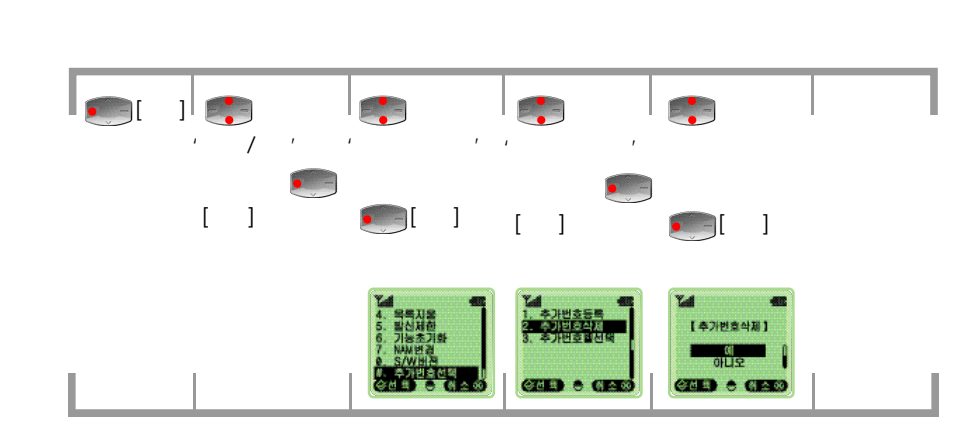

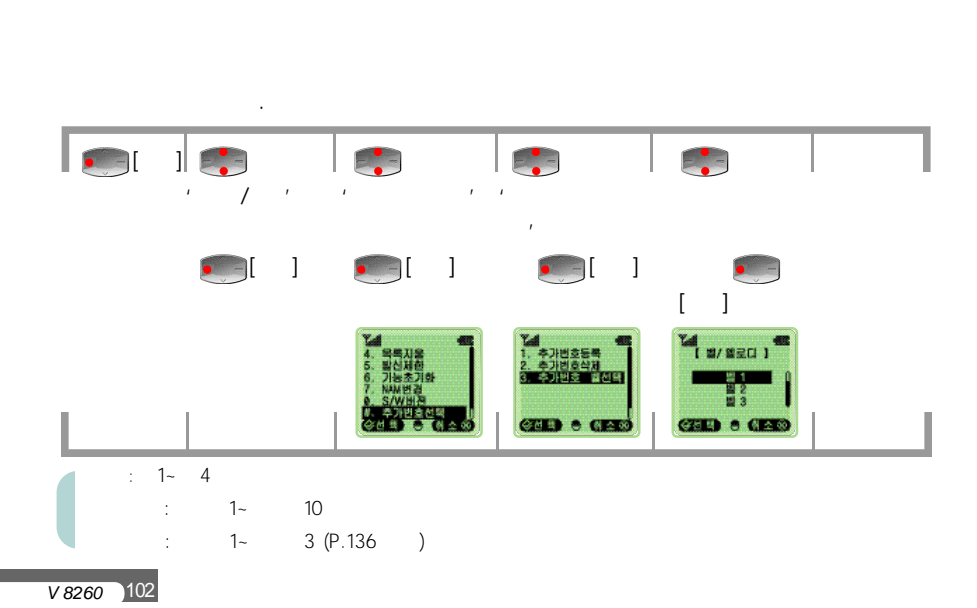

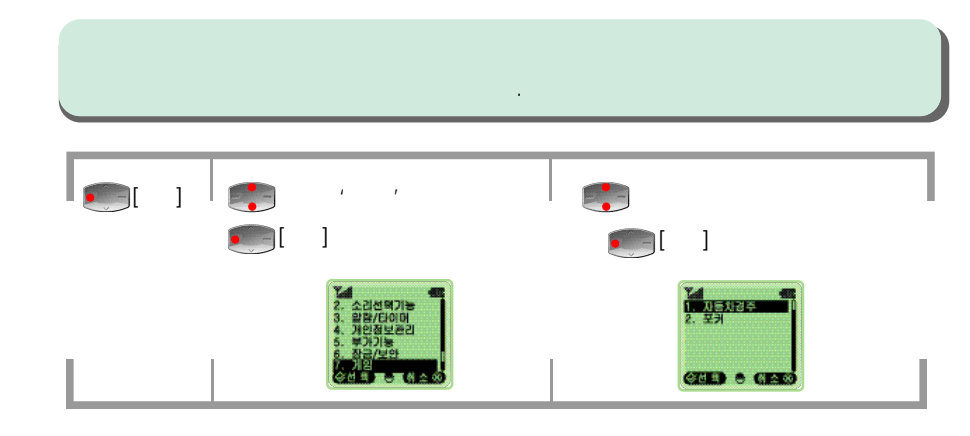

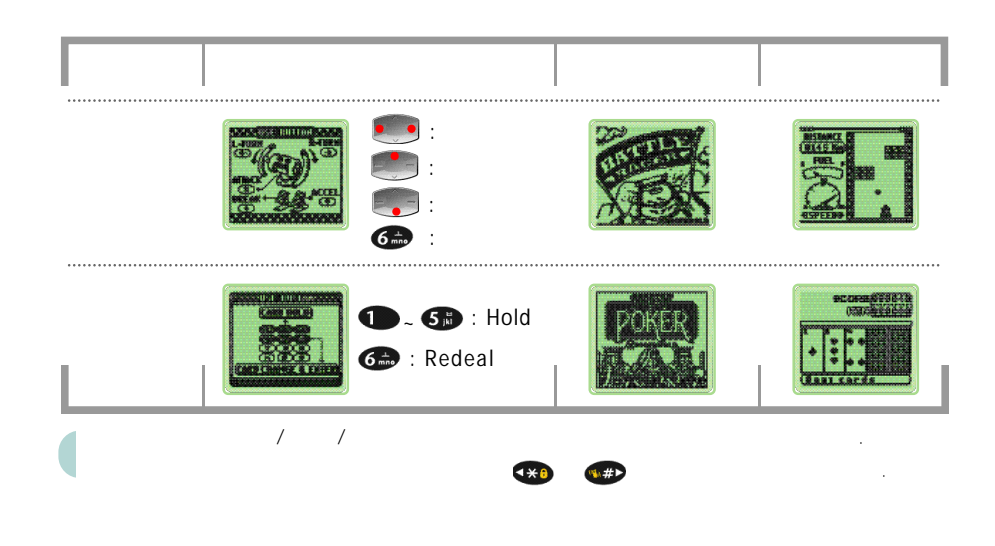

## [ ]

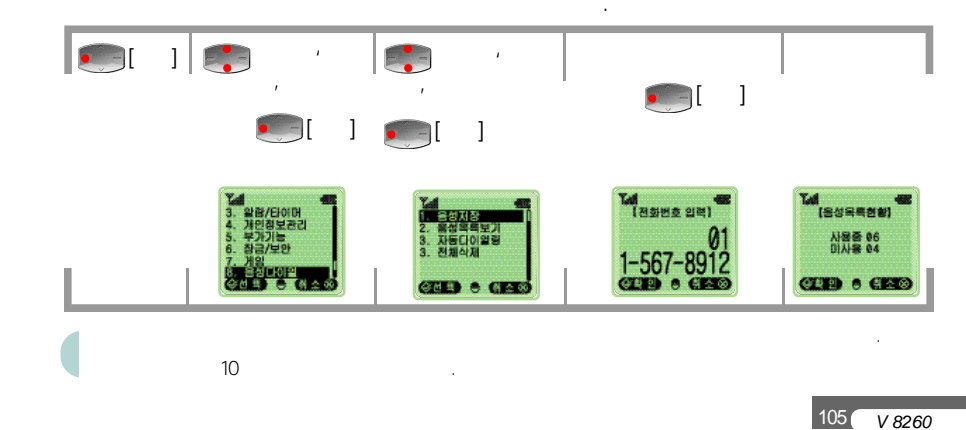

V 8260 104

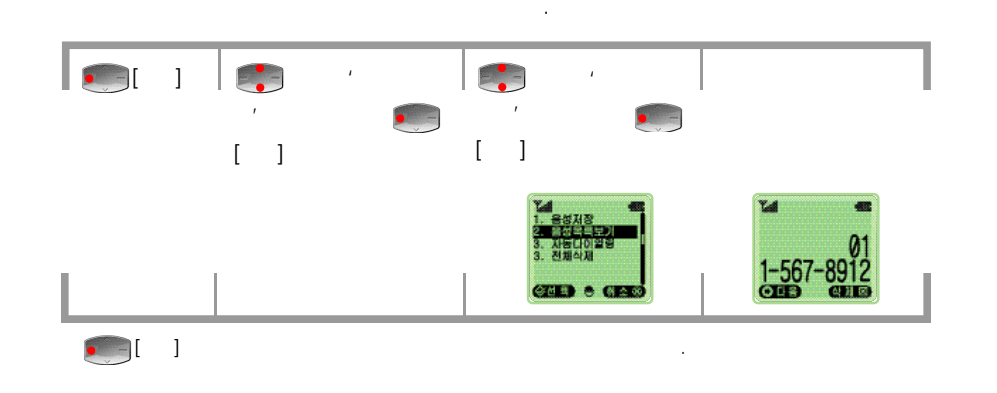

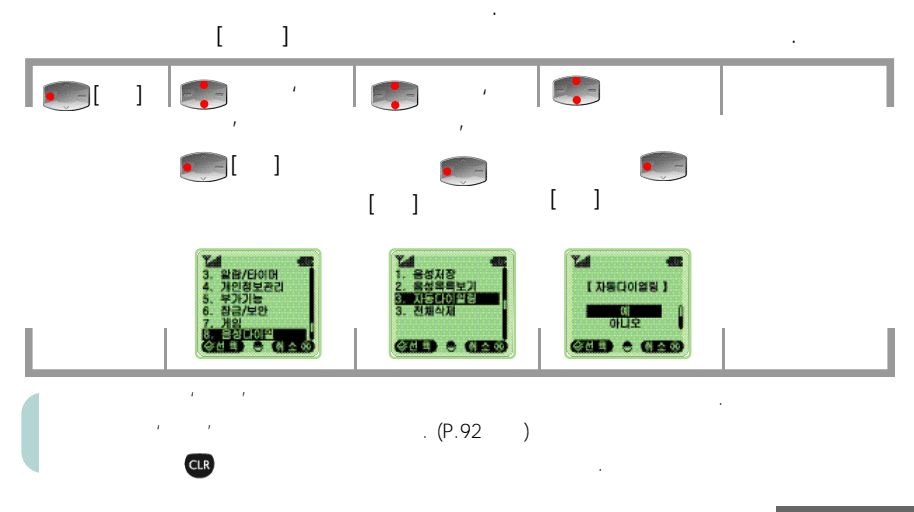

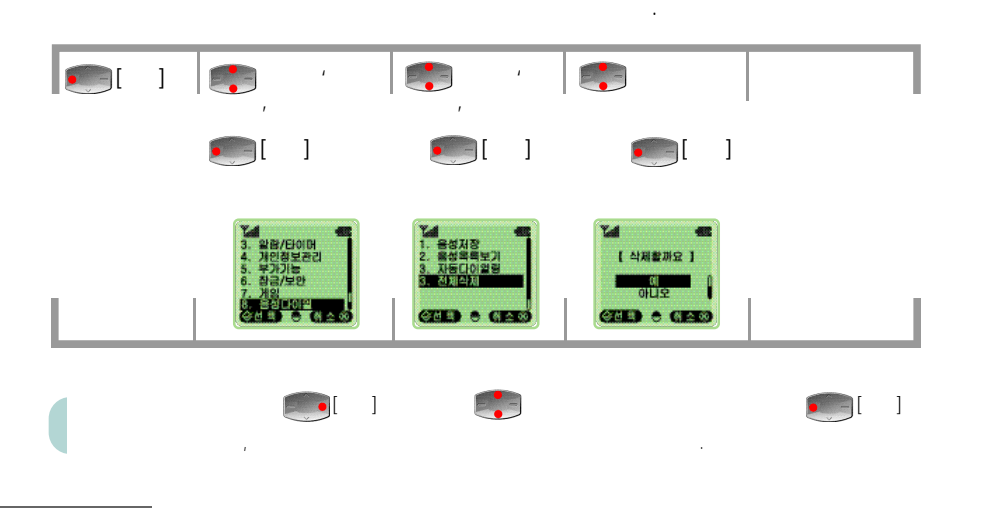

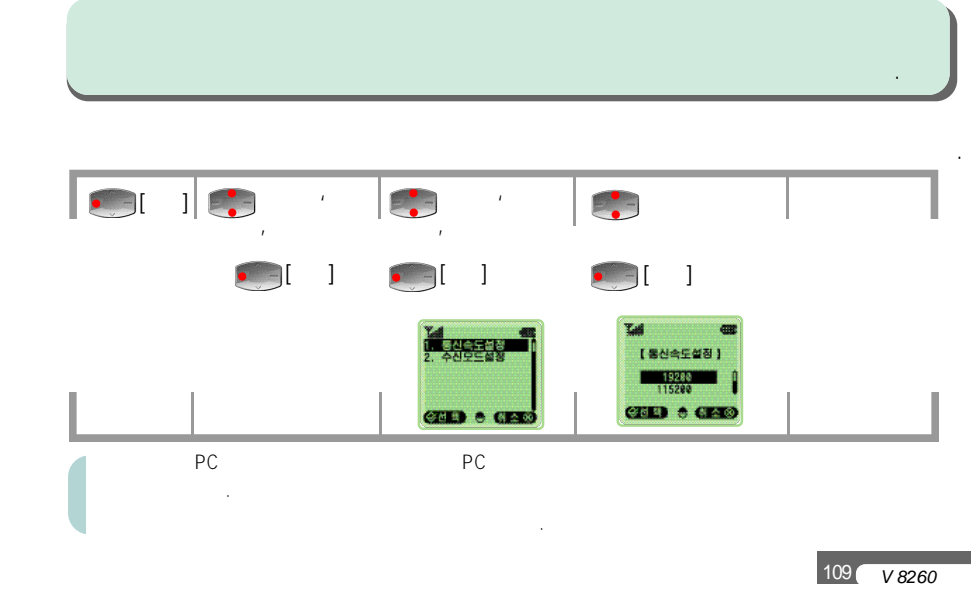

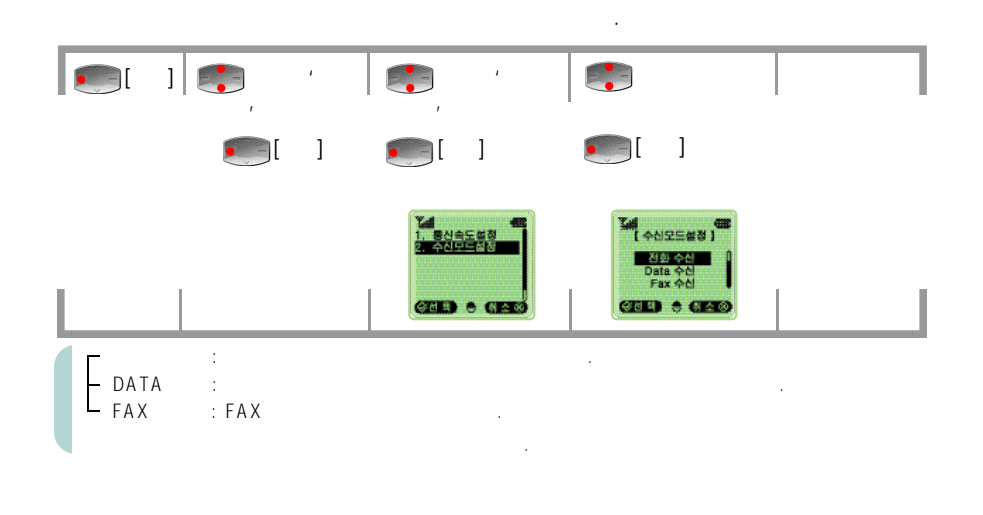

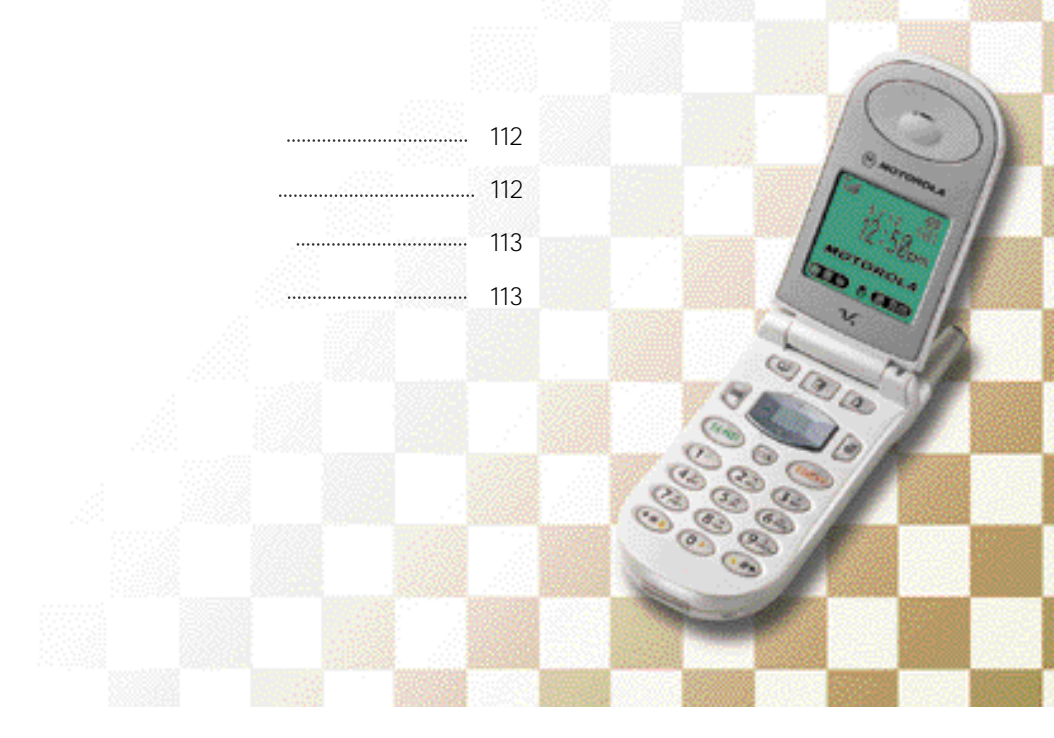

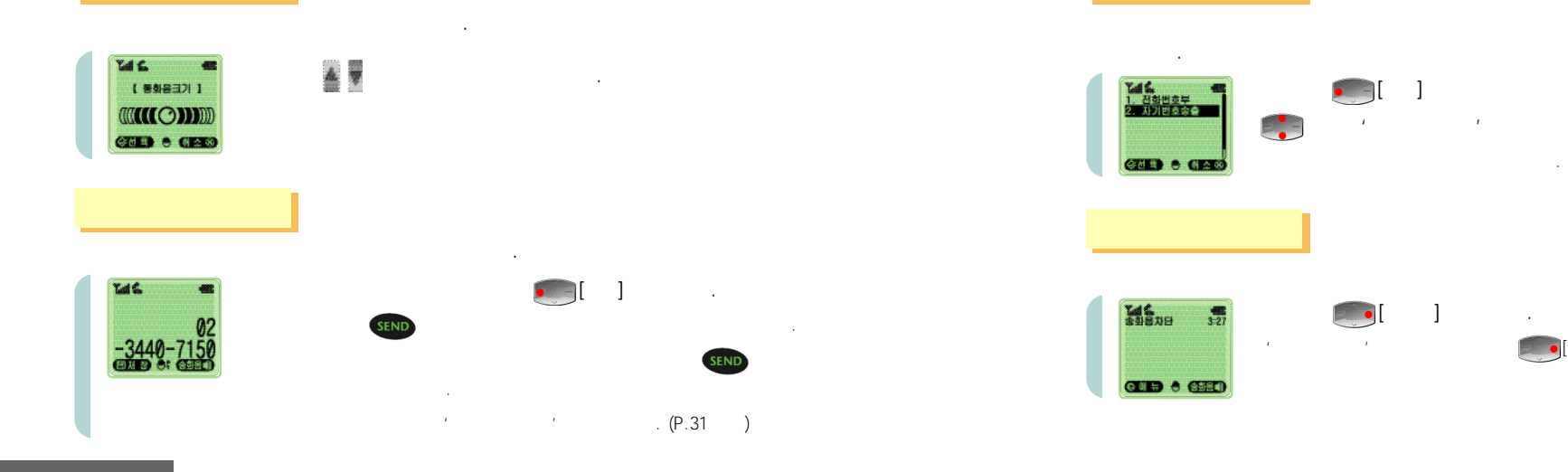

113 V 8260

**(**]

]

.

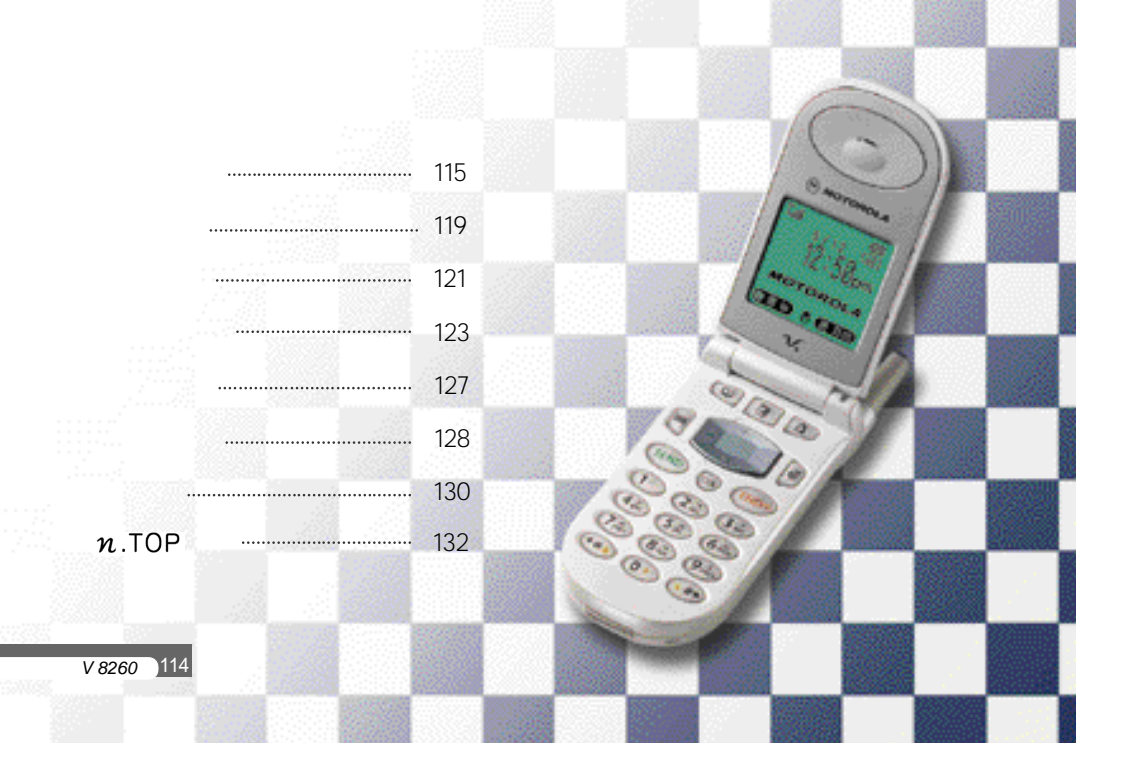

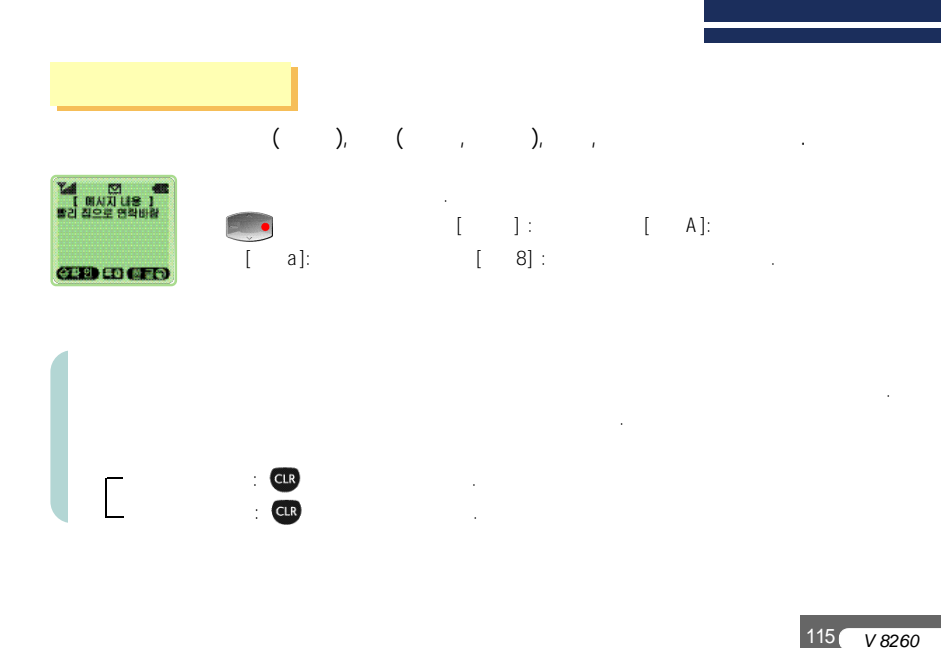

|                                                                                                    | <b>2 вс</b> ' т ' ' п '<br>- ,<br>∟ :<br>п : | . + , , , , , , , , , , , , , , , , , ,                    |
|----------------------------------------------------------------------------------------------------|----------------------------------------------|------------------------------------------------------------|
| 4                                                                                                    | сы, сы, см,<br>н.<br>н.<br>м.<br>м.          | ́т, , , , , , , , , , , , , , , , , , ,                    |
| (0)     (щ)       (0)     (щ)       (1)     (1)       (1)     (1)       (1)     (1)       (1)     (1)       (1)     (1)       (1)     (1)       (1)     (1)       (1)     (1)       (1)     (1)       (1)     (1)       (1)     (1)       (1)     (1)       (1)     (1)       (1)     (1)       (1)     (1)       (1)     (1)       (1)     (1)       (1)     (1)       (1)     (1)       (1)     (1)       (1)     (1)       (1)     (1)       (1)     (1)       (1)     (1)       (1)     (1)       (1)     (1)       (1)     (1)       (1)     (1)       (1)     (1)       (1)     (1)       (1)     (1)       (1)     (1)       (1)     (1)       (1)     (1)       (1)     (1)       (1)     (1)       (1)     (1)       (1)     (1)       (1)     (1)       (1)     (1 | 8 m (ヨ''ŝ'<br>ヨ:<br>E:<br>エ:<br>š:           | <ul> <li>(   ' ' ' ' ' ' ' ' ' ' ' ' ' ' ' ' ' '</li></ul> |

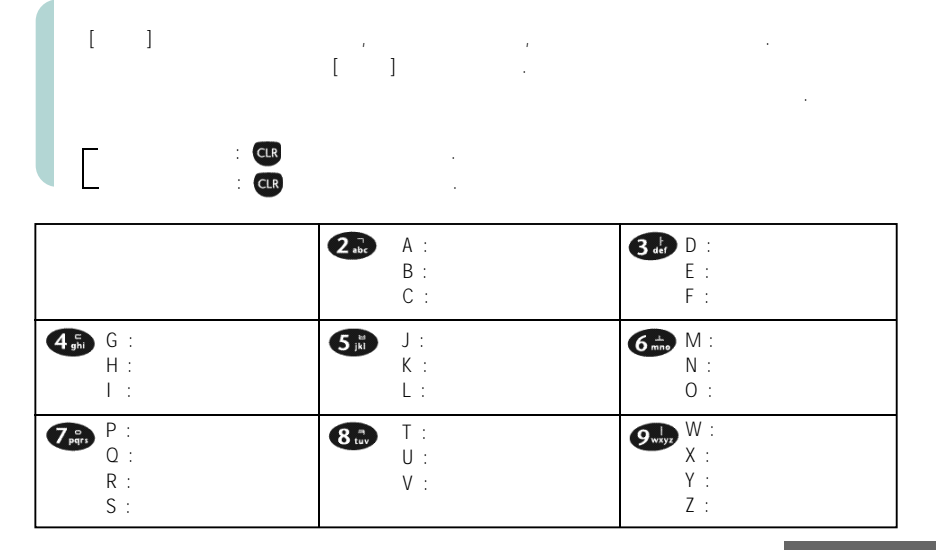

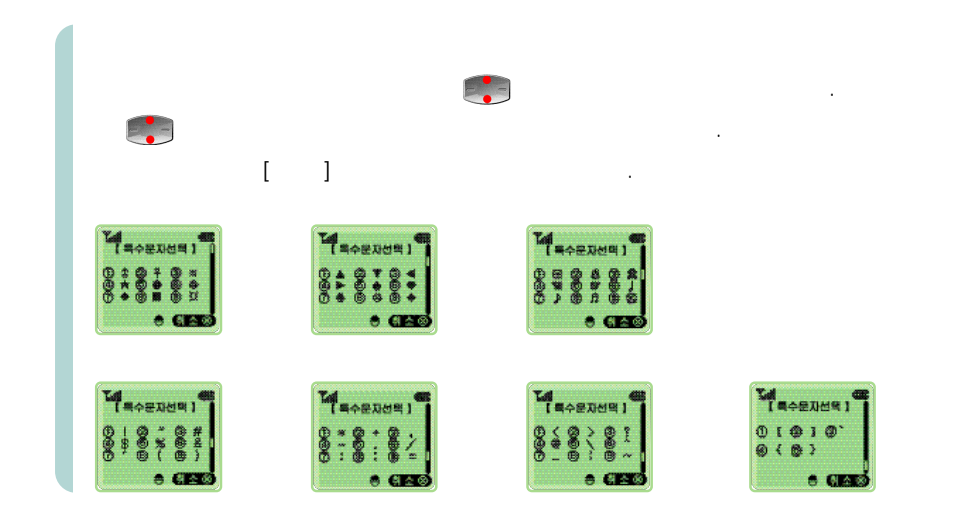

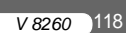

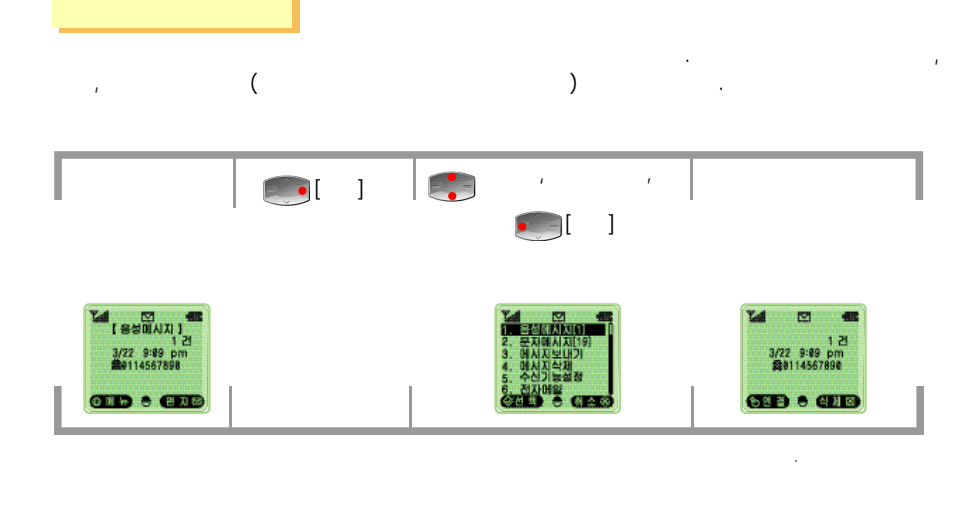

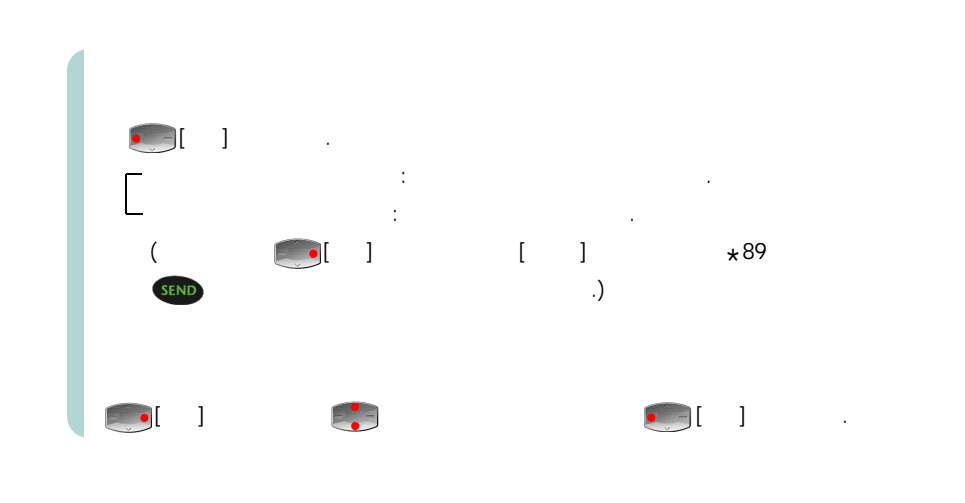

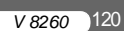

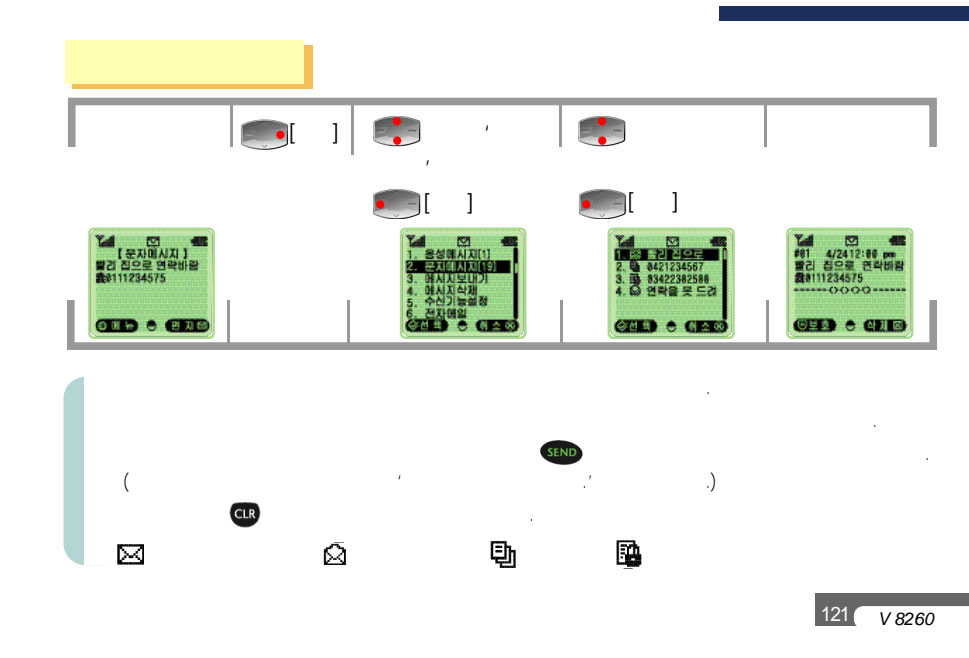

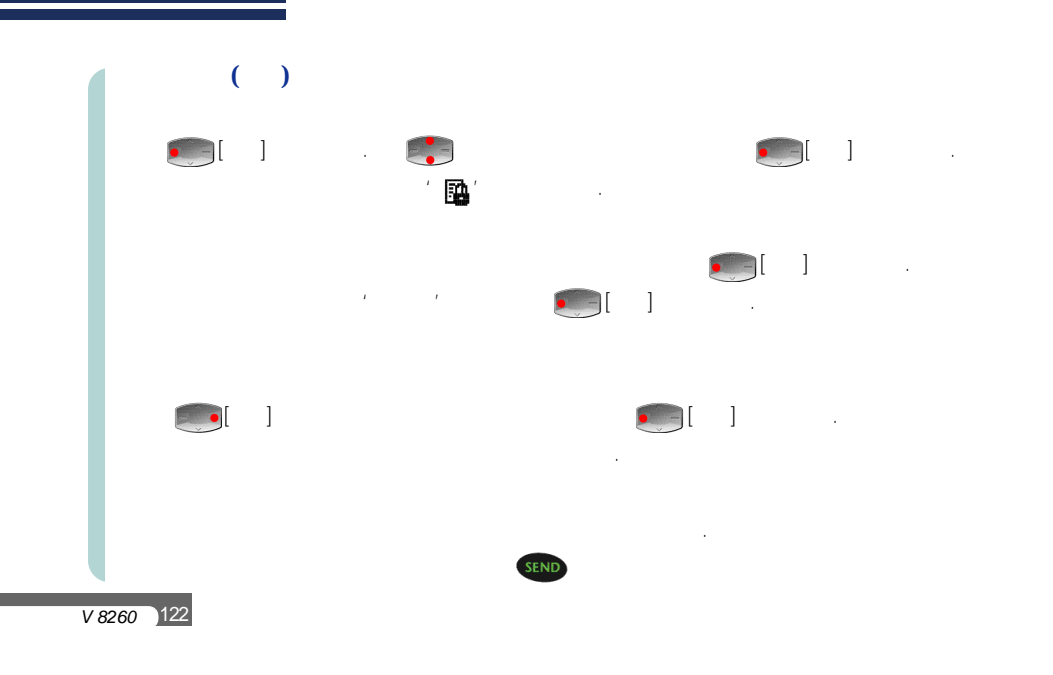

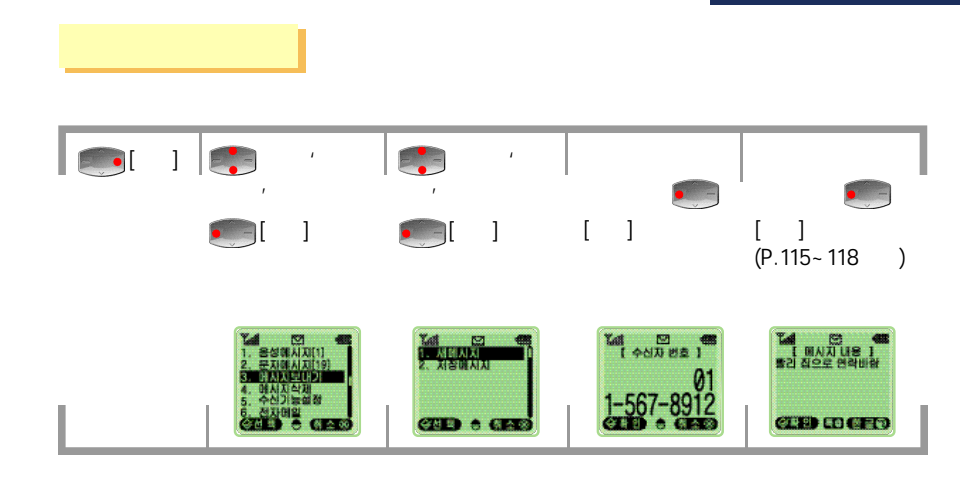

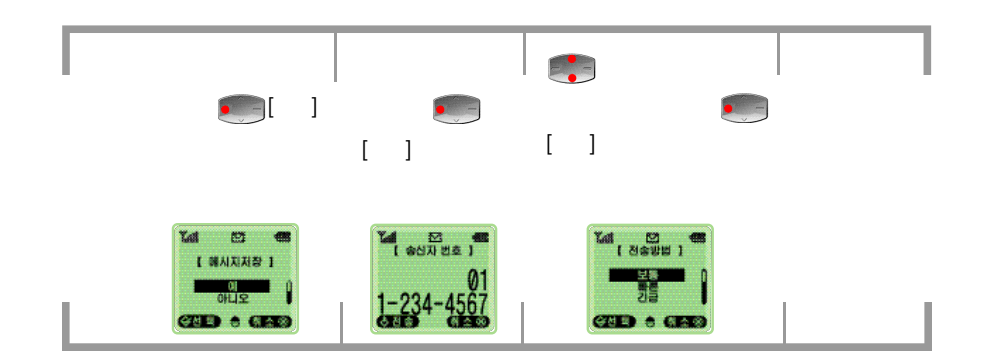

· · ·

V 8260 )124

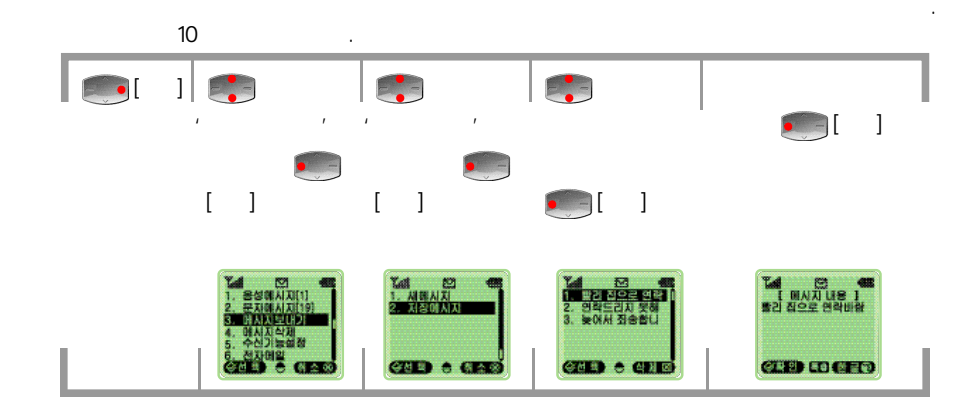

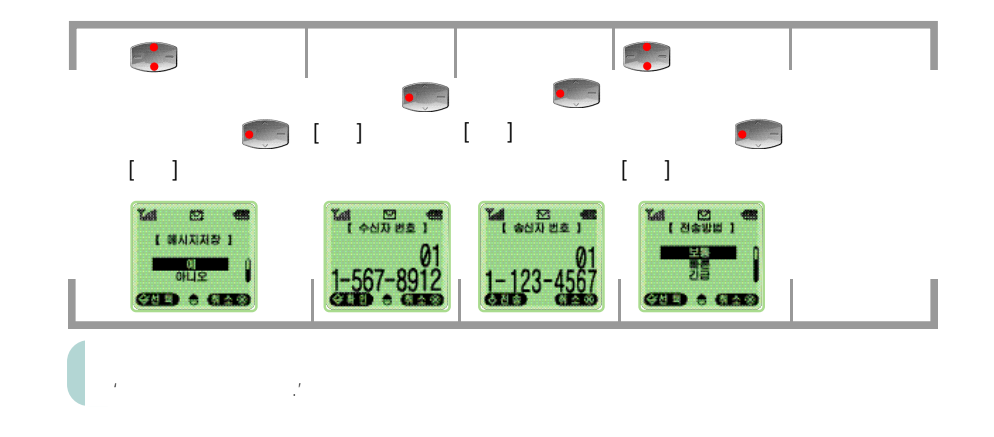

. " **(**] **[**] ] -Y 전 1. 문자에시지 2. 지장에시지 3. 전체에시지 14 121 -[2] 옹성에시지[1] 문자에시지[1] [삭제활까요] 0 아니오 GHE) + 61200 CHE) + GERO 4 가 4 , 가 4 .(P.122)

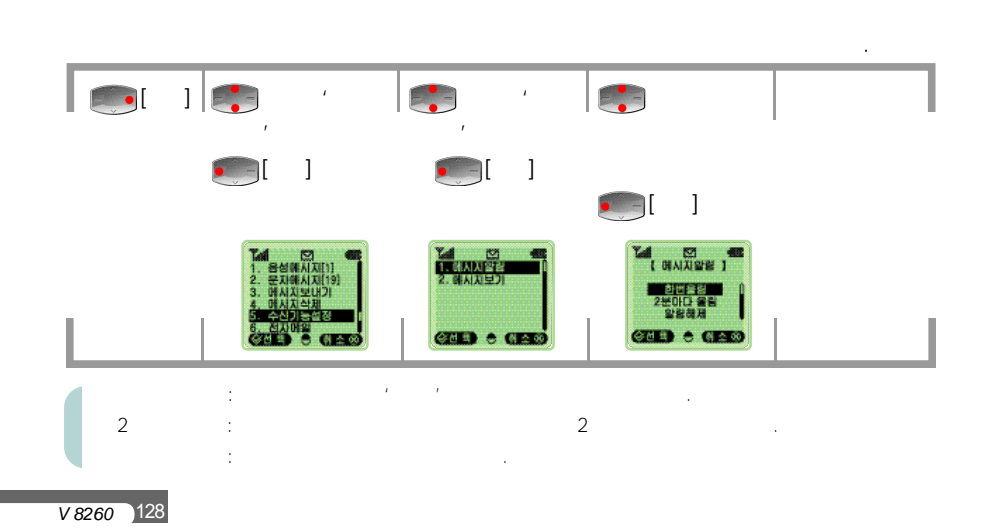

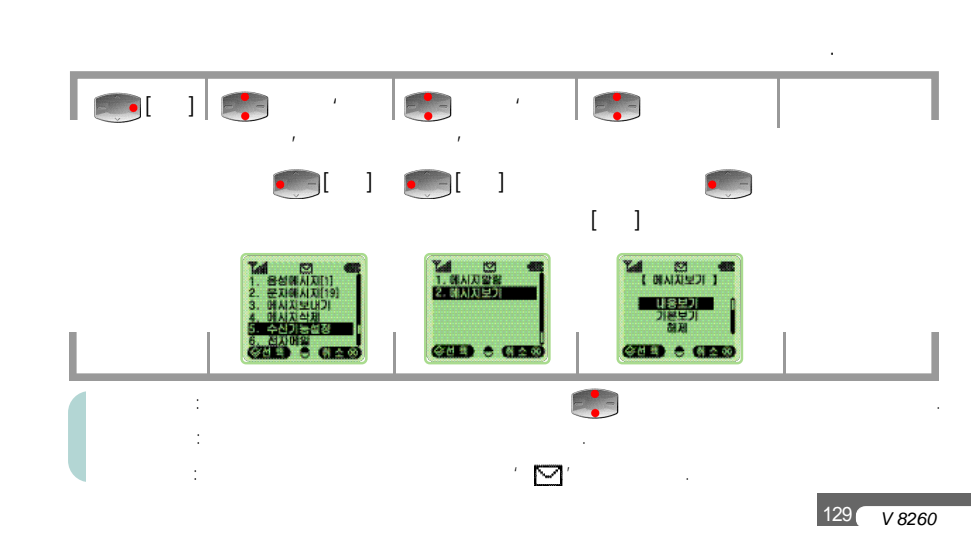

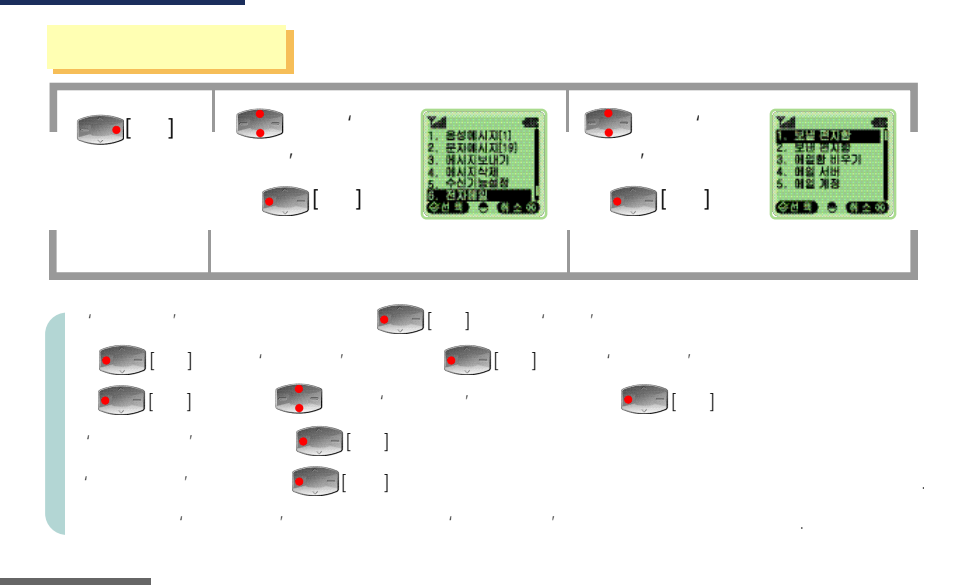

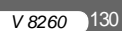

## 'n-TOP.com' [].

.

131 V 8260

가

,

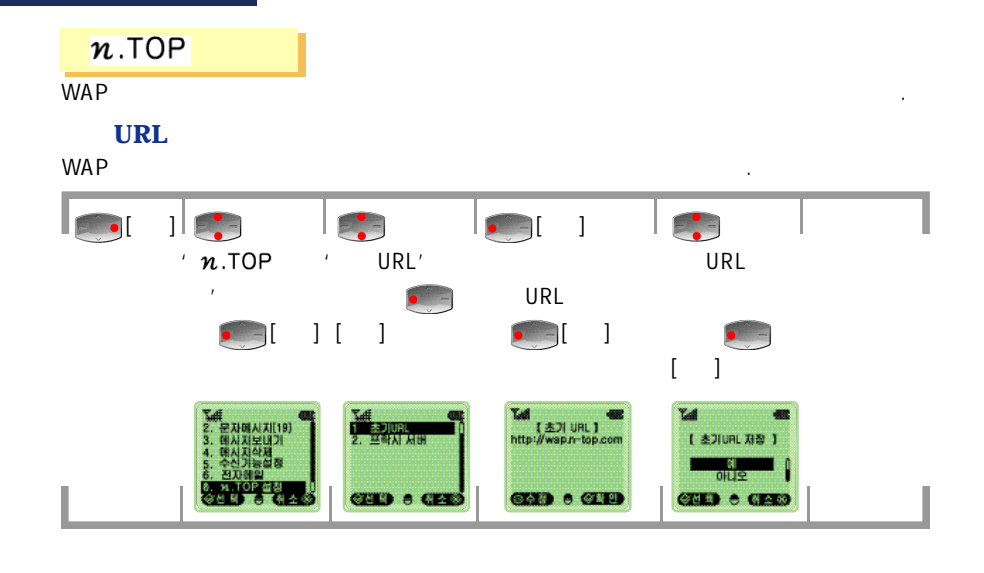

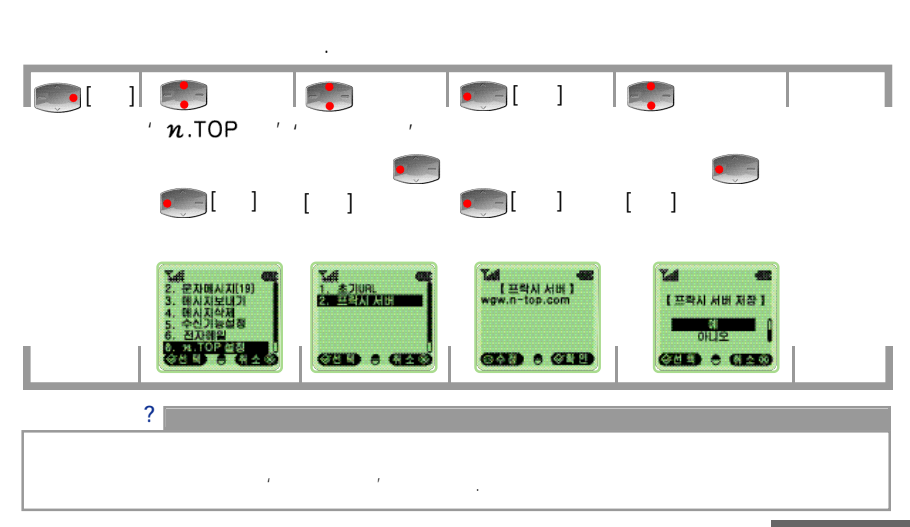

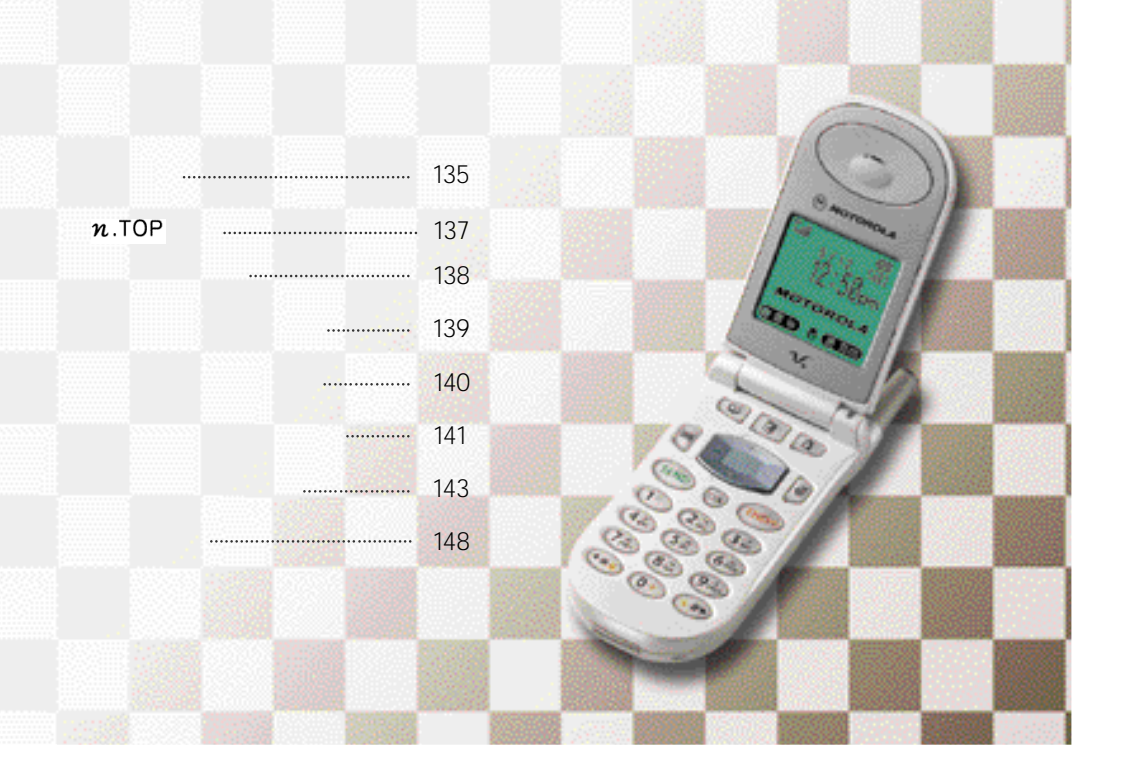

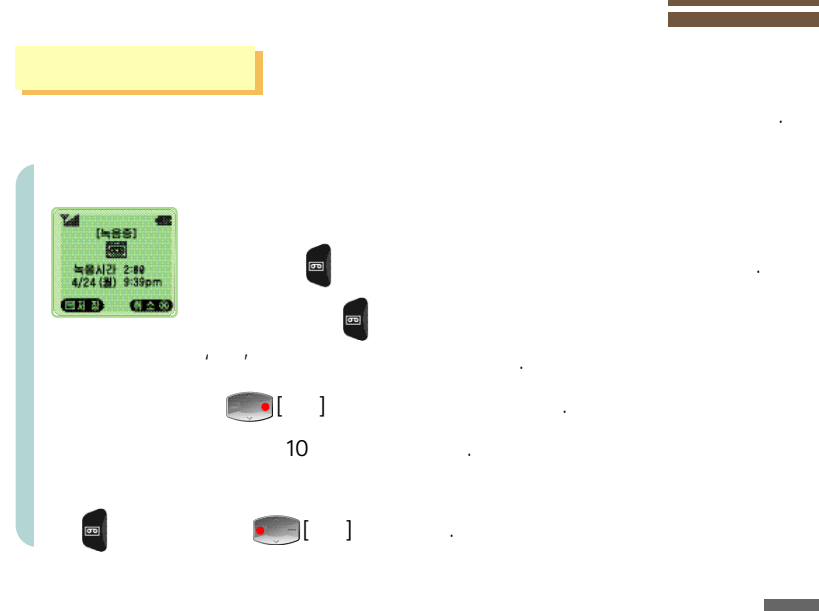

.

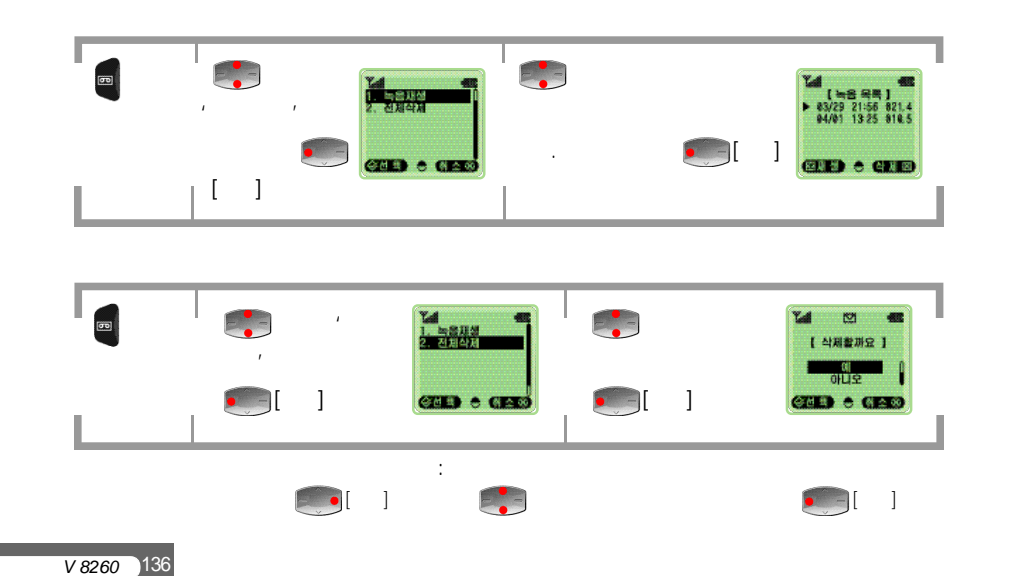

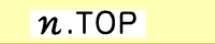

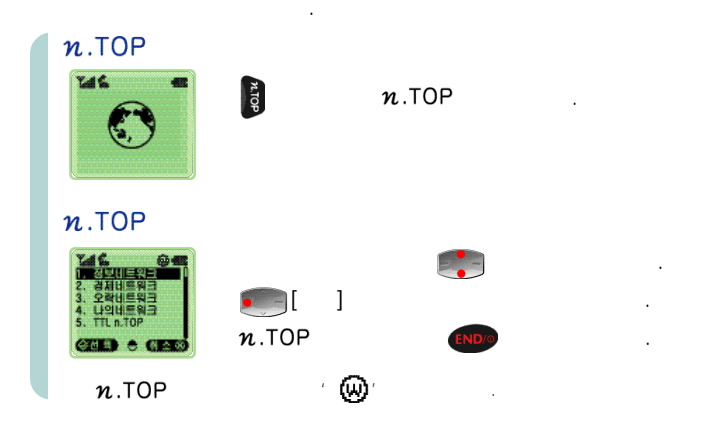

| (My E                                                | 3ell)                                           |                   |                |   |
|------------------------------------------------------|-------------------------------------------------|-------------------|----------------|---|
|                                                      | 2F                                              |                   |                |   |
| 월 20가<br>수신되었습니다.<br>제목 : 음제이그<br>(ETE) 하 (문王)       | (My Bell)<br>02-700-5857, 02-700-5457, 02-700-5 | 5780, 02-700-548f | 6, 02-700-5782 |   |
|                                                      | / ' 1~ 3'                                       |                   |                |   |
| [비/ 알로디 ]<br>사용자 1<br>사용자 2<br>사용자 3<br>(2511) 은 대표정 | ・/ ・,   가<br>・/ ・<br>1~ 3                       | ι ,               | .(P.46~47      | ) |

가

PC

,

가

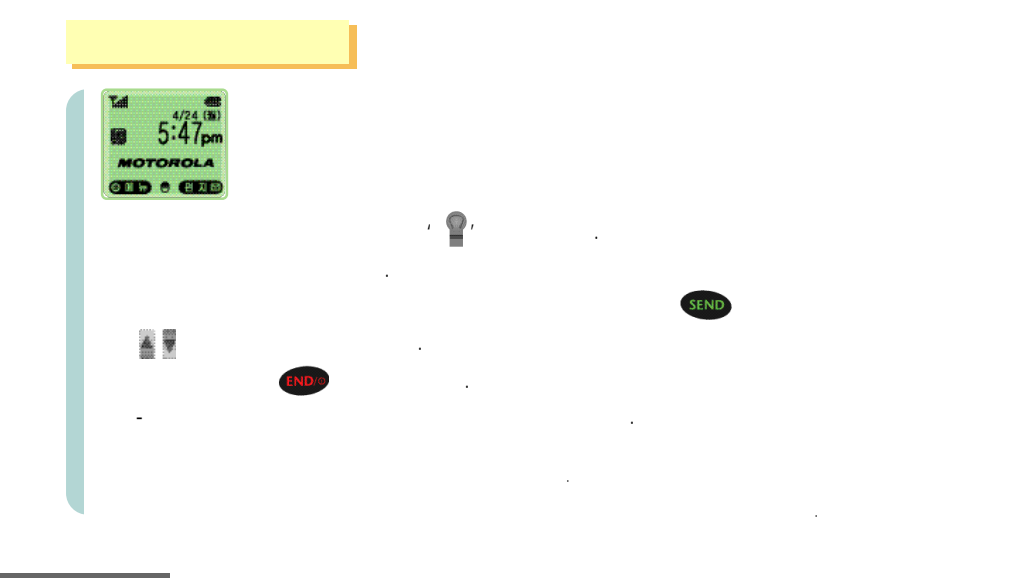

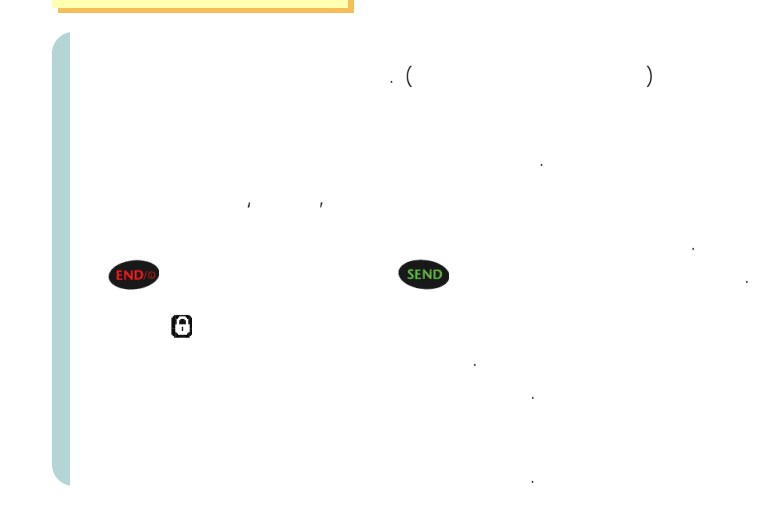

V 8260 140

7

, ' 」' ' 가

.

|   |           |         |                  | FAX           |
|---|-----------|---------|------------------|---------------|
|   | 1422-6    | 5       | 02)882-4450      | 02)882-4470   |
|   | 41        | 10      | 02)3446-1011~2   | 02)3446-1104  |
|   | 1가254 - 3 | 6       | 02)2636-2992     | 02)2632-3993  |
| 가 | 3가1-1     | 409     | 02)716-2001      | 02)719-4001   |
|   | 1 449-1   | 103     | 02)908-1100      | 02)908-7887   |
|   | 232-24    | 1       | 02)927-2880~1    | 02)953-2662   |
|   | 546-4     | 21 6 C- | 113 02)3424-6920 | 02)3424-6918  |
|   | 162-13    | 9       | 02)3355-123      | 02)3355-363   |
|   | 820-11    | 6       | 02)3481-2700     | 02)555-3230   |
|   | 1466      | 6       | 032)433-5400     | 032)428-7008  |
|   | 1046-2    | 4       | 0331)232-9536    | 0331)232-9537 |
|   | 1 858-41  | 2       | 051)637-2000     | 051)637-2248  |
|   | 4가15-5    | 3       | 051)257-3000     | 051)257-8060  |
|   | 3 568-11  | 1       | 052)265-4545     | 052)265-1053  |
|   | 3 2118-2  |         | 053)256-1473     | 053)257-6454  |
|   | 3 273-6   | 2       | 053)746-7766     | 053)746-7770  |
|   | 295-13    |         | 042)635-5600     | 042)626-1702  |
|   | 660-1     | 1       | 062)524-5678     | 062)524-8108  |

V 8260 142

"
|        |           |               | FAX           |
|--------|-----------|---------------|---------------|
|        | 2 151-25  | 0551)295-0101 | 0551)292-7030 |
|        | 214-6     | 0591)747-8282 | 0591)745-4000 |
|        | 76-3 가1 4 | 0551)287-4009 | 0551)281-3973 |
|        | 3가 271-18 | 053)426-2344  | 053)423-9727  |
|        | 2 147-32  | 053)744-8277  | 053)744-8279  |
|        | 1 1192-67 | 053)655-5016  | 053)655-4016  |
|        | 448-8     | 0562)283-6565 | 0562)274-160  |
| ( )    | 333-102   | 0571)852-3001 | 0571)854-338  |
|        | 35-1      | 0546)456-2288 | 0546)457-001  |
|        | 121-21    | 0561)771-7015 | 0561)771-702  |
|        | 4 534-6   | 0572)634-6009 | 0572)635-289  |
|        | 가 2 424-6 | 042)631-3356  | 042)631-3357  |
| ()     | 137-3     | 042)254-9197  | 042)226-1011  |
| ()     | 128-2     | 042)533-7722  | 042)531-9550  |
|        | 953       | 042)482-6564  | 042)489-9777  |
|        | 80        | 0441)845-1224 | 0441)842-601  |
|        | 1816      | 0431)216-1137 | 0431)216-002  |
|        | 2가 69-9   | 0443)648-4567 | 0443)646-070  |
|        | 526-1     | 0417)568-3800 | 0417)567-280  |
| <br>() | 747-6     | 062)525-0066  | 062)511-2042  |

|  |     |           |                 | FAX            |
|--|-----|-----------|-----------------|----------------|
|  |     | 943-27 2  | 02)501-1901     | 02)501-1900    |
|  | ()  | 430-4     | 02)2215-7900    | 02)2215-7016   |
|  |     | 32-11 1   | 02)832-3355     | 02)832-5588    |
|  | ( ) | 7가 62-3   | 02)2636-4001~2  | 02)2633-2362   |
|  | ( ) | 908-6     | 02)2690-0010    | 02)2608-7031   |
|  |     | 1031-5 2  | 02)892-6622     | 02)891-6622    |
|  |     | 2 112-1 1 | 02)567-5511     | 02)567-1559    |
|  | ( ) | 5가271-3 2 | 02)2264-5001    | 02)2264-5007   |
|  | ()  | 1 553-1   | 032)867-8572    | 032)863-7235   |
|  |     | 1 396-15  | 032)437-8310    | 032)438-4077   |
|  | ( ) | 2 926-13  | 1 0343)456-0111 | 0343)457-5522  |
|  |     | 2172      | 0342)734-0342   | 0342)735-0342  |
|  |     | 1 210-12  | 0351)845-1114   | 0351)845-1115  |
|  | SB  | 542 103   | 0345)487-5200   | 0345)402-5300  |
|  |     | 79-3      | 032)348-0341    | 032)348-0344   |
|  | ()  | 813-6     | 0333)664-3080   | 0333)664-3016  |
|  |     | 17-26-1 1 | 051)469-5161    | 051)464 - 2015 |
|  | ()  | 9-14      | 051)556-6888    | 051)556-6112   |
|  | ()  | 602-7     | 051)747-8256~7  | 051)731-2005   |
|  |     | 613-12    | 0525)323-1258   | 0525)323-1259  |

V 8260 )144

145 V 8260

|     |            |                 | FAX           |
|-----|------------|-----------------|---------------|
|     | 1006-9     | 062)528-1999    | 062)264-6330  |
|     | 533-17     | 062)676-2211    | 062)676-0229  |
| ( ) | 1가 1402-18 | 0652)274 - 4505 | 0652)274-8838 |
| ( ) | 1 711-1    | 0652)274-8025   | 0652)274-8024 |
|     | 10-8       | 0654)445-3374   | 0654)445-7969 |
|     | 1108 - 1   | 0631)244-3227   | 0631)243-6979 |
|     | 31-1       | 0681)533-6000   | 0681)535-5588 |
| ()  | 1372 - 12  | 0661)753-1112   | 0661)723-3187 |
| SKT | 569        | 0662)663-3900   | 0662)663-6013 |
| ()  | 1가 535-6   | 0653)858-5088   | 0653)856-2277 |
|     | 2 661-21   | 0361)256-6454   | 0361)256-7016 |
| ( ) | 2 134-9    | 0391)641-6454   | 0391)645-5869 |
|     | 837-6      | 0371)763-6454   | 0371)744-9546 |
| ( ) | 636-95     | 0392)635-2544~5 | 0392)635-2547 |
|     | 2 362-10   | 064)722-8285    | 064)725-0119  |

: / / : ( ) / /

02)2203-2651 02)597-6558 02)2636-0855 02)356-1100 032)469-4993 0371)763-6454 042)533-7722 ( ) 042)635-5600 053)256-1473 053)744-8277 051)635-0166 LC 052)265-4545 0652)274-7011 062)524-5678

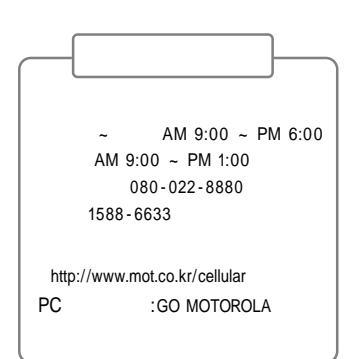

V 8260 )146

147 V 8260

| 1.<br>2.<br>•<br>•<br>•<br>• | V 8260<br>:1 :1 :1<br>:6                                     |
|------------------------------|--------------------------------------------------------------|
|                              | BINE<br>BINE<br>BINE<br>BINE<br>BINE<br>BINE<br>BINE<br>BINE |

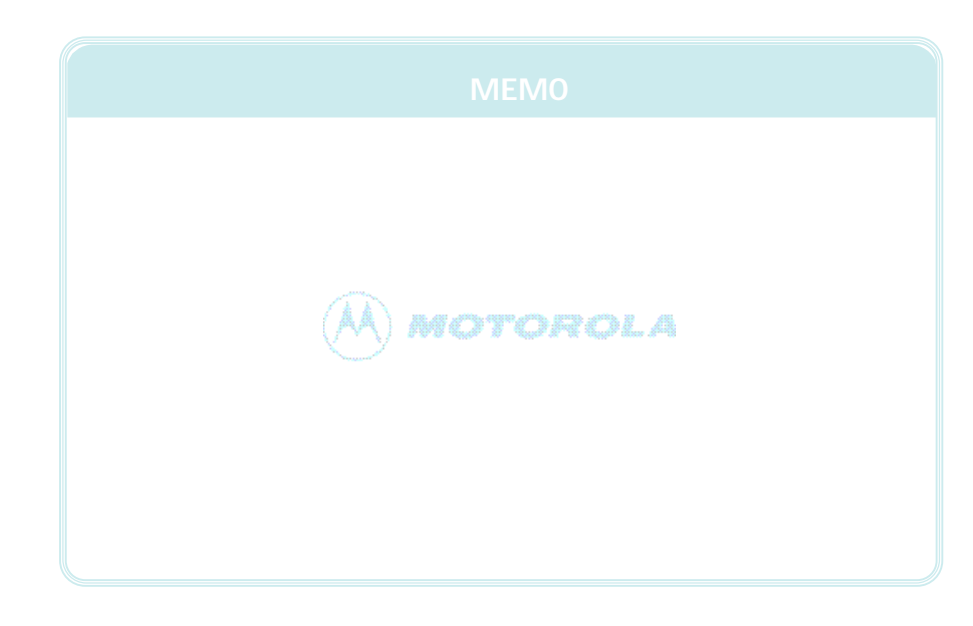